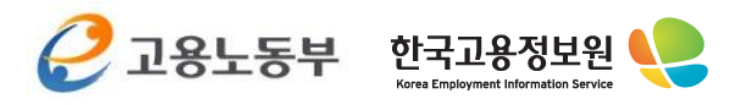

# 외국인고용관리 모바일 서비스

사용자 매뉴얼

2014.10

※ 본 자료는 2014.10.24 기준으로 작성 되었으며, 향후 수정에 따라 일부 내용의 변경이 있을 수 있습니다.

# 목 차

| 1. 외국인고용관리 모바일 웹 사이트 메인 | 4 |
|-------------------------|---|
| 1.1 메인 화면               | 4 |
| 2. 서브 메뉴 구성             | 6 |
| 2.1 메뉴 구성               | 6 |

| 3. 기업 회원                         | 7  |
|----------------------------------|----|
| 3.1 사업장현황 조회                     | 7  |
| 3.2 민원신청현황 조회                    | 9  |
| 3.3 알선/적격자 선정 (외국인 알선요청, 적격자 선정) | 11 |
| 3.4 방문예약신청현황 조회 (방문예약신청)         | 13 |
| 3.5 도입위탁신청조회 화면                  | 15 |
| 3.6 점수제진행상황조회 화면                 | 17 |
| 3.7 특례자 구직조회 화면                  | 18 |

| 4. | 외국인 회원                       | 19 |
|----|------------------------------|----|
|    | 4.1 취업교육이력 조회 화면             | 19 |
|    | 4.2 민원신청 진행상황 화면             | 20 |
|    | 4.3 사업장변동이력 조회 화면            | 21 |
|    | 4.4 알선사업장이력 조회 화면            | 22 |
|    | 4.5 건설업취업인정증명서 조회 화면 (특례외국인) | 23 |
|    | 4.6 특례구인사업장조회 화면 (특례외국인)     | 24 |

| 25 |
|----|
| 25 |
| 29 |
| 32 |
| 33 |
|    |

# 목 차

| 6. 자료실                   | 35 |
|--------------------------|----|
| 6.1 업무별서식 화면             | 35 |
| 6.2 법령자료실 화면             | 36 |
| 6.3 용어사전 화면              | 37 |
| 6.4 정책자료 화면              | 38 |
| 7. 고객센터                  | 39 |
| 7.1 공지사항 화면              | 39 |
| 7.2 자주묻는질문 화면            | 40 |
| 8. 유관기관찾기                | 41 |
| 8.1 유관기관찾기 화면            | 41 |
| 9. 어플리케이션                | 43 |
| 9.1 iOS/Android 어플 화면    | 43 |
| 10. 외국인고용관리 모바일 서비스 접근방법 | 44 |
| 10.1 iOS/Android/모바일웹    | 44 |

| 11. | . 설정         | 45 |
|-----|--------------|----|
|     | 11.1 프로필 등록  | 45 |
|     | 11.2 알림기능 설정 | 46 |

### 1. 외국인고용관리 모바일 웹 사이트 메인

### 1-1. 메인 화면

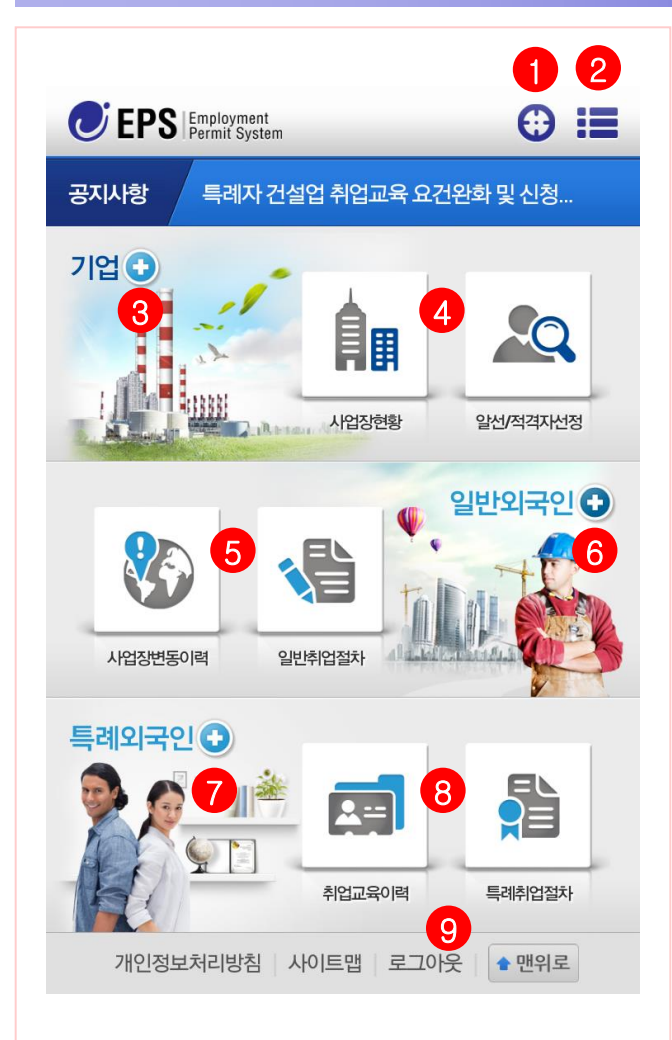

외국인고용관리 모바일 서비스 메인 화면으로 주요 메뉴를 제공하고 있습니다.

내 위치기반 유관기관 찾기 기능
 전체 메뉴 펼치기 기능
 기업 서브 메뉴 펼치기 기능
 기업 특화 메뉴 픽토그램 아이콘 메뉴
 외국인 특화 메뉴 픽토그램 아이콘 메뉴
 외국인 시브 메뉴 펼치기 기능
 외국인 특화 메뉴 펼치기 기능
 외국인 특화 메뉴 프토그램 아이콘 메뉴
 외국인 특화 메뉴 프토그램 아이콘 메뉴

1) 내 위치 기반 유관기관찾기 아이콘 스마트폰의 GPS 기능을 이용하여 내위치에서 가까운 기관을 찾아줍니다.

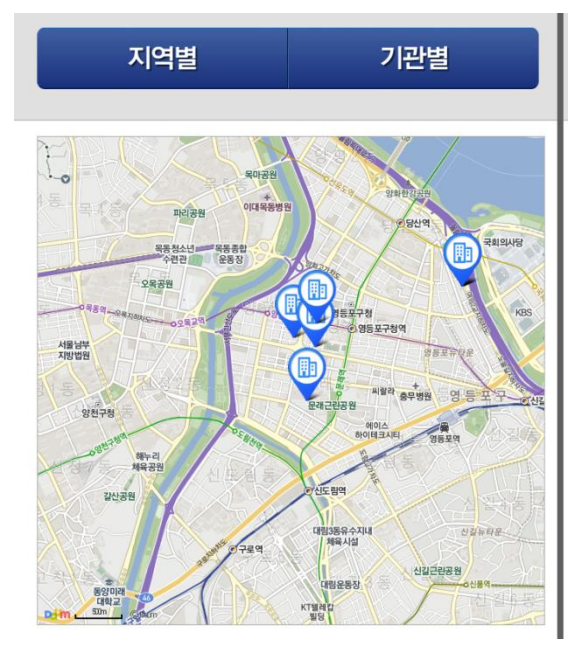

2) 전체 메뉴 아이콘 (메뉴 슬라이딩 기능) 외국인고용관리 모바일 서비스 전체 메뉴를 한번에 알아 볼 수 있습니다.

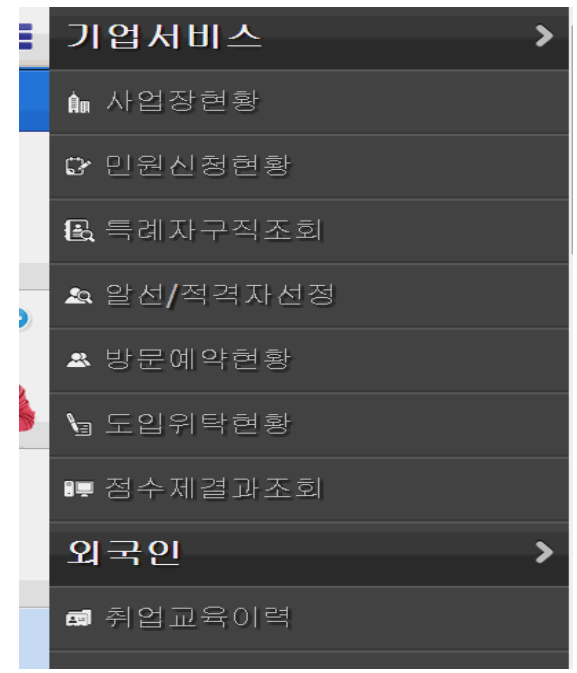

### 1. 외국인고용관리 모바일 웹 사이트 메인

### 1-1. 메인 화면

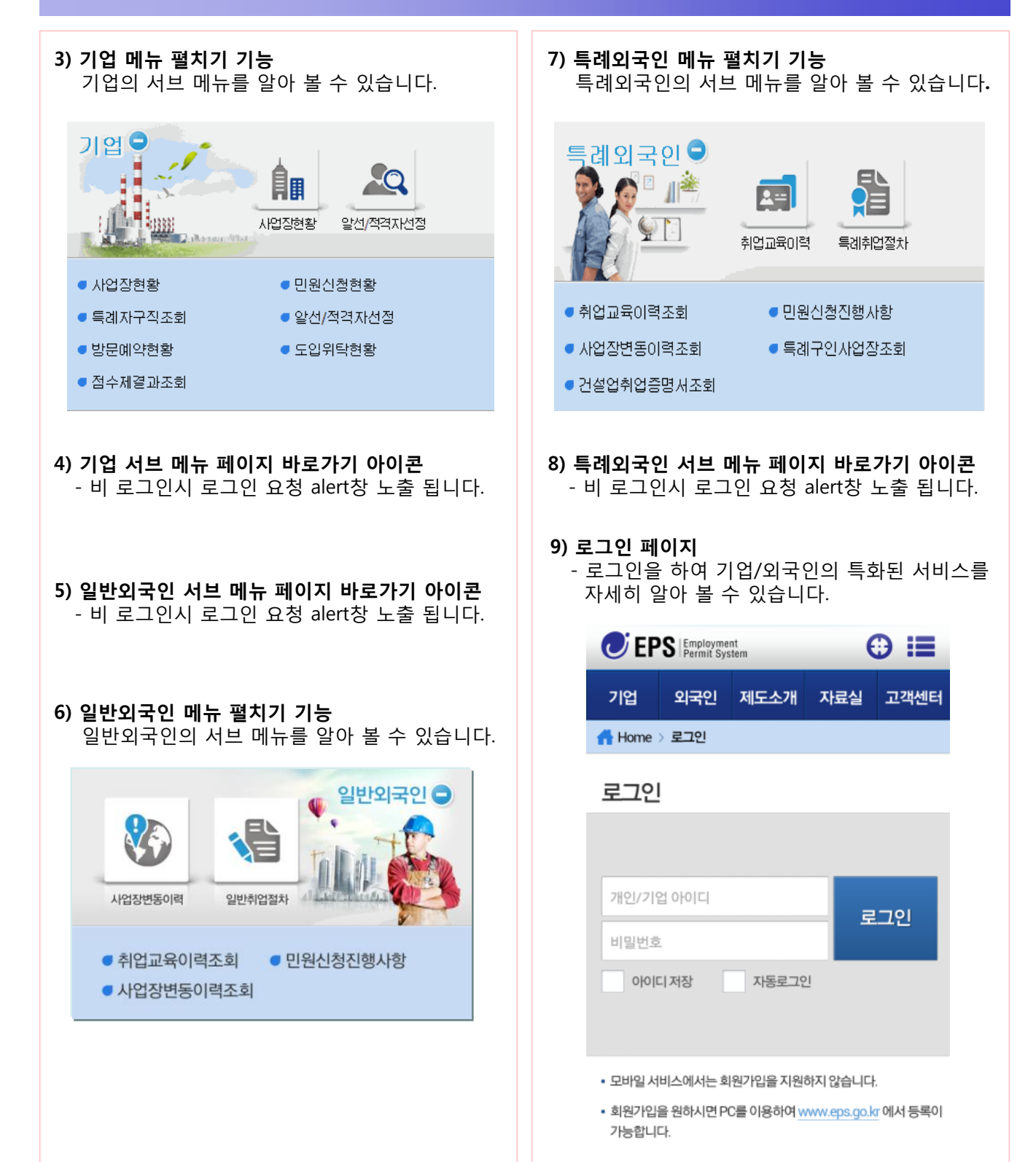

### 2-1. 메뉴 구성

외국인고용관리 모바일 서비스 메뉴 구성은 아래와 같이 접근하기 쉽도록 구성되어 있습니다.

#### 1) 기업 메뉴

사업장현황,민원신청현황,알선/적격자 선정, 방문예약신청현황, 도입위탁신청조회, 점수제 진행사항조회, 특례자 구직조회로 구성되어 있습니다.

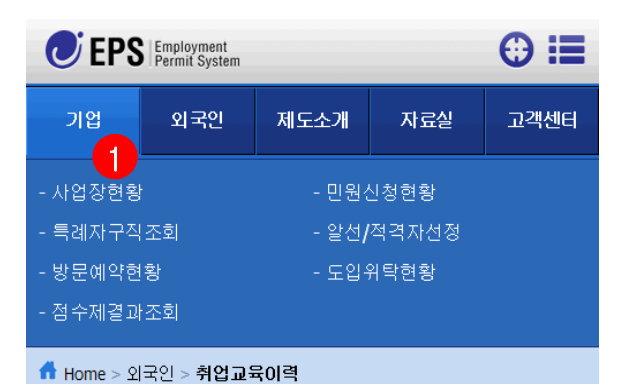

### 2) 외국인 메뉴

취업교육이력조회, 민원신청진행상황, 사업장 변동이력조회, 알선사업장이력, 건설업 취업증명서 조회, 특례구인사업장조회로 구성되어 있습니다.

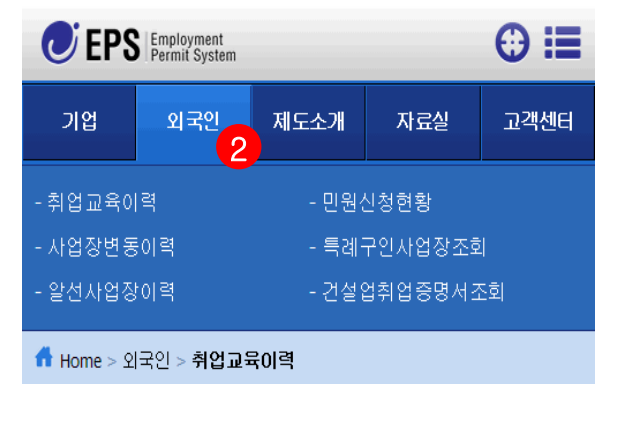

#### 3) 제도소개 메뉴 고용허가제, 고용취업절차, 점수제, 민원사무안내로 구성되어 있습니다.

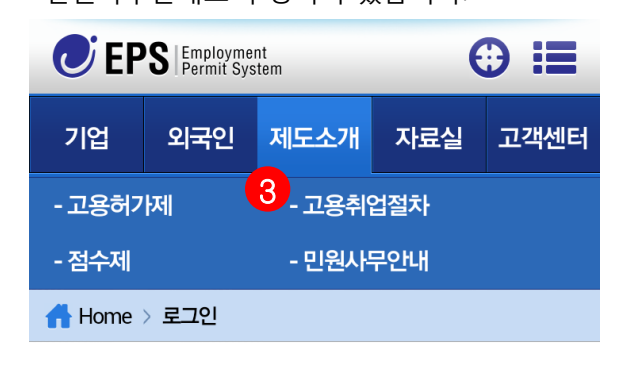

### 4) 자료실 메뉴

업무별서식, 법령자료실, 용어사전, 정책자료로 구성되어 있습니다.

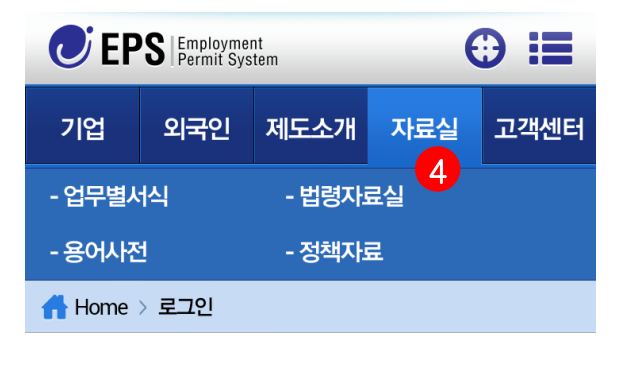

### 5) 고객센터 메뉴

공지사항, 자주묻는질문으로 구성되어 있습니다.

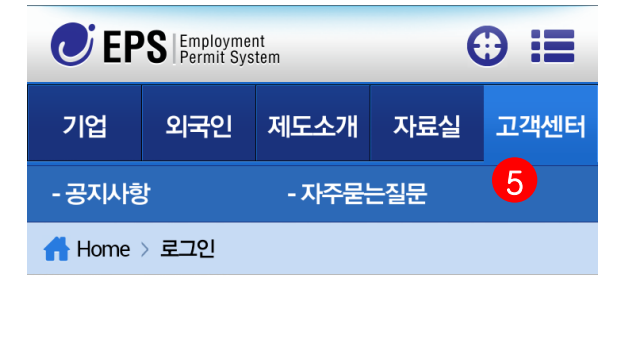

## 3-1. 사업장현황 조회

기업 메뉴에는 6가지 서브 메뉴가 포함되어 있어 다양한 정보를 각 서브에 그룹하여 사용자가 정보 확인이 쉽도록 구성되어 있습니다.

### 1) 기업의 사업장현황 화면

| <b>EPS</b> Employment<br>Permit System |           | e                                                  | € ≣               |      |
|----------------------------------------|-----------|----------------------------------------------------|-------------------|------|
| 기업                                     | 외국인       | 제도소개                                               | 자료실               | 고객센터 |
| 🚹 Home                                 | > 기업 > 사업 | 법장현황                                               |                   |      |
| ■ 사업장 (                                | 선택: 한국    | 고용정보원<br>:0명 · · · · · · · · · · · · · · · · · · · | 2<br>9.9 07.00 19 | 0면   |
| • 일신· 18                               | 5 • 2342  | 3.08 • MII                                         | -8 1812           | 08   |
| • 사업장현황         3         •            |           |                                                    |                   | ~    |
| • 구인신청이력 4 🗸                           |           |                                                    |                   |      |
| ● 제한이                                  | 력         |                                                    |                   | ~    |
| <ul> <li>고용허가서 취소내역</li> </ul>         |           |                                                    |                   |      |
| • 사업장 외국인근로자 상세 현황 5 🗸                 |           |                                                    |                   |      |
| 개인정보처리방침 사이트맵 로그아웃 🕈 맨위로               |           |                                                    |                   |      |

#### 2) 사업장선택 select 박스

등록된 사업장을 선택하여 정보를 확인할 수 있습니다.

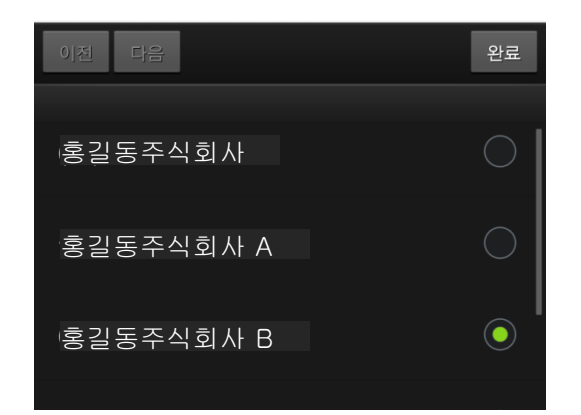

### 3) 사업장현황 사업장의 정보를 확인할 수 있습니다.

| ● 사업장현황  | ^                       |
|----------|-------------------------|
| 사업자명     | 홍길동주식회사                 |
| 사업장관리번호  | 100010001000            |
| 사업자등록번호  | 111-11-11111            |
| 대표자명     | 홍길동                     |
| 전화번호     | 02-0000-000             |
| 휴대폰번호    | 010-0000-0000           |
| 업종       | 제조업/담배 제조업              |
| 사업내용     | 13123                   |
| 상시근로자수   | 총:269 명(내:269 명, 외:00명) |
|          | Î 상세정보더 보기              |
| ● 구인신청이력 | ~                       |

### **4) 구인신청이력** 외국인 구인신청 이력을 확인할 수 있습니다.

| ● 구인신청이력    | ^                |
|-------------|------------------|
| 총1건의구인신청이력이 | 있습니다.            |
| 구분          | 고용허가서발급신청        |
| 구인인증번호      | E120121307310001 |
| 신청일         | 2013-07-31       |
| 종료일         | 2013-10-31       |
| 신청/허가인원     | 5/5명             |
| 채용/발급인원     | 1/1명             |
| 알선수         | 0명               |
| 진행상태        | 진행               |
|             | ●닫기              |
|             |                  |
| ● 제한이력      | ~                |

## 3-1. 사업장현황 조회

### 5) 사업장 외국인근로자 상세현황 사업장의 외국인 근로자 정보를 확인할 수 있습니다.

| ● 사업장 외국인근로자 상세 현황                        |                      |                       |  |  |
|-------------------------------------------|----------------------|-----------------------|--|--|
| 총: 7명 / 일반 6명 (도입중 2명 / 특례 1명 / 산업연수생 0명) |                      |                       |  |  |
|                                           | 성명 홍길동               |                       |  |  |
|                                           | 생년월일                 | 1975-10-21            |  |  |
|                                           | 국적                   | रुन                   |  |  |
|                                           | 근로계약기간               | 2012-12-03~2013-11-07 |  |  |
| 재고용여부                                     | Ν                    |                       |  |  |
| 취업만료일                                     | 2013-11-07<br>(D-67) |                       |  |  |
| 신청가능민원                                    |                      |                       |  |  |
|                                           |                      | ●닫기                   |  |  |

| 성명     | 홍길동        | L     |
|--------|------------|-------|
| 생년월일   | 1979-09-11 |       |
| 신청가능민원 |            |       |
|        |            | ᠿ 더보기 |

~

## 3-2. 민원신청현황 조회

기업 메뉴에는 6가지 서브 메뉴가 포함되어 있어 다양한 정보를 각 서브에 그룹하여 사용자가 정보 확인이 쉽도록 구성되어 있습니다.

### 1) 기업의 민원신청현황 화면

| CEPS Employment<br>Permit System |     |      | (   |      |
|----------------------------------|-----|------|-----|------|
| 기업                               | 외국인 | 제도소개 | 자료실 | 고객센터 |
| ☆ Home > 기업 > 민원신청현황             |     |      |     |      |
| ● 사업장선택: 홍길동주식회사                 |     |      |     |      |
| • 알선:1명 • 연장대상:0명 • 재고용 연장인원:0명  |     |      |     |      |
| 민원사무명: :::선택하세요::: 2             |     |      |     |      |

게시물을 선택하시면 상세 내용 확인이 가능합니다.

| 순번  | 민원사무명               | 신청일자       | 진행형태         |  |  |  |
|-----|---------------------|------------|--------------|--|--|--|
| 48  | 고용변동등신고 3           | 2013-08-12 | 처리완료<br>(허가) |  |  |  |
| 47  | 고용변동등신고             | 2013-08-12 | 처리완료<br>(허가) |  |  |  |
| 46  | 고용변동등신고             | 2013-08-12 | 처리완료<br>(허가) |  |  |  |
| 45  | 재고용만료자재입국고용허<br>가신청 | 2013-07-17 | 처리완료<br>(허가) |  |  |  |
| 47  | 고용변동등신고             | 2013-08-12 | 처리완료<br>(허가) |  |  |  |
| 46  | 고용변동등신고             | 2013-08-12 | 처리완료<br>(허가) |  |  |  |
| 45  | 재고용만료자재입국고용허<br>가신청 | 2013-07-17 | 처리완료<br>(허가) |  |  |  |
| 44  | 사업장정보변동신고           | 2013-07-17 | 처리완료<br>(허가) |  |  |  |
|     | 1 2 3 4 5 > »       |            |              |  |  |  |
| 개인경 | 영보처리방침 사이트맵         | 로그아웃       | 會 맨위로        |  |  |  |

2) 민원사무명 선택 셀렉트박스 신청한 전체 민원을 셀렉트 기능으로 쉽게 찾아 민원 리스트를 정렬할 수 있습니다.

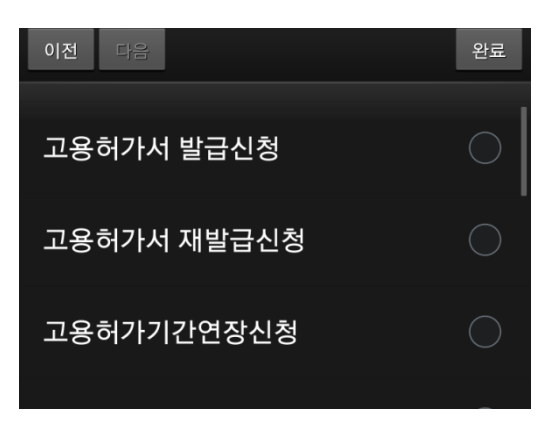

3) 민원 리스트를 선택하여 상세페이지로 이동 신청한/신청중인 민원사항을 상세하게 확인할 수 있습니다.

| LI J Permit System   | ; |  |  |  |  |  |
|----------------------|---|--|--|--|--|--|
| 기업 외국인 제도소개 자료실 고객센터 | 터 |  |  |  |  |  |
| Home > 기업 > 사업자현황    |   |  |  |  |  |  |

### 고용변동등신고

● 사업장 정보

| 사업자명     | 홍길동주식회사                              |
|----------|--------------------------------------|
| 사업장관리번호  | 100010001000                         |
| 사업자등록번호  | 111-11-11111                         |
| 업종       | 제조업/전자부품, 컴퓨터, 영상, 음향 및 통신<br>장비 제조업 |
| 사업내용     | 방전가공용 전극선 제조업무                       |
| 고용보험업종   | 전자관제조업 (26291)                       |
| ● 외국인 정보 | ~                                    |
| ● 신고내용   | ~                                    |

개인정보처리방침 사이트맵 로그아웃 • 매위로

## 3-2. 민원신청현황 조회

### 3-1) 상세페이지 계속

신청한/신청중인 민원사항을 상세하게 확인할 수 있습니다.

| 고용변동등신고                  |              |  |  |  |
|--------------------------|--------------|--|--|--|
| ● 사업장 정보                 | <b>~</b>     |  |  |  |
| ● 외국인 정보                 | ^            |  |  |  |
| 성명                       | 홍길동          |  |  |  |
| 생년월일                     | 1979-11-30   |  |  |  |
| 국적                       | 필리핀          |  |  |  |
| 입국일자                     | 2009-11-04   |  |  |  |
| 성별                       | 남자           |  |  |  |
| 우편번호                     | 445-929      |  |  |  |
| 주소                       | 서울시 영등포구 양평동 |  |  |  |
| 도로명우편번호                  | 445-929      |  |  |  |
| 도로명주소                    | 서울시 영등포구 양평동 |  |  |  |
| 🖻 상세정보 더 보기              |              |  |  |  |
| <ul> <li>신고내용</li> </ul> |              |  |  |  |
| 개인정보처리방침 사이트맵 로그아웃 • 맨위로 |              |  |  |  |

| ● 신고내용          | ^               |
|-----------------|-----------------|
| 신고구분            | 출국              |
| 사유발생일           | 2012-11-02      |
| 출국만기보험 자동<br>지급 | No              |
| 발생사유            | 기간만료로 인한 출국     |
| 근무처 변경사유        |                 |
|                 |                 |
| 개인정보처리방침        | 사이트맵 로그아웃 🕈 맨위로 |

4) 민원신청현황 리스트 페이지 이동 민원사항이 리스트별로 10개씩 노출하고, 10개 이상은 페이징 처리됩니다.

## 3-3. 알선/적격자 선정 (외국인 알선요청, 적격자 선정)

사업장에서 외국인근로자를 고용하기 위하여 알선 및 적격 선정을 할 수 있는 메뉴 입니다.

### 1) 기업의 알선/적격자 선정 화면

| C EP                                                                                                    | <b>EPS</b> Employment<br>Permit System |                      |            |      |  |
|----------------------------------------------------------------------------------------------------|----------------------------------------|----------------------|------------|------|--|
| 기업                                                                                                    | 기업 외국인 제도소개                            |                      | 자료실        | 고객센터 |  |
| 🚹 Home                                                                                                    | > 기업 > <b>알</b> 션                      | 선/적격자 선정             |            |      |  |
| ■ <b>사업장 신</b><br>• 알선:1명                                                                                         | 년택: 한국<br>영 • 연장대성                     | R고용정보원<br>\$∶0명 ● 재고 | 용 연장인원 : 1 | 0명   |  |
| <b>알선/적격자 선정</b><br>- 적격자 선정시 관할 고용센터에 채용요청을 하게 됩니다.<br>- 적격자 선정은 일반외국인만 가능합니다.<br>- 특례외국인은 PC버전에서 근로개시신고가 가능합니다. |                                        |                      |            |      |  |
| ● 구인정!                                                                                                    | 보                                      |                      | 2          | ~    |  |
| • 적격자선정/채용명단 3                                                                                                    |                                        |                      |            |      |  |
| ● 알선자                                                                                                    | 명단                                     |                      | 4          | ^    |  |
| 개인정보                                                                                                    | 보처리방침                                  | 사이트맵   ਭ             | 르그아웃       | 맨위로  |  |

#### 2) 구인정보

외국인 근로자를 고용하기 위해 알선요청을 할 수 있는 페이지 입니다.

- 더보기 버튼을 클릭하여 허가인원 확인 요청일 선택을 할 수 있습니다.

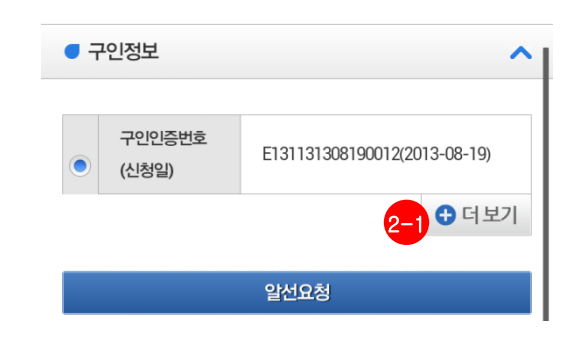

2-1) 알선요청일자 선택 달력 아이콘을 선택하여 달력에서 일자 선택

|   | 구인인증번호<br>(신청일)                                                              | E131131308190012(2013-08-19)                                                                                                    |  |  |  |  |  |  |
|---|------------------------------------------------------------------------------|----------------------------------------------------------------------------------------------------|--|--|--|--|--|--|
|   | 허가인원                                                                         | 2명                                                                                                    |  |  |  |  |  |  |
|   | 대행기관                                                                         | /                                                                                                    |  |  |  |  |  |  |
|   | 모집업종                                                                         | 제조업/자동차 및 트레일러 제조업                                                                                                    |  |  |  |  |  |  |
|   | 알선 요청일                                                                       | 달력 아이콘을 선택하세요  📩                                                                                                    |  |  |  |  |  |  |
|   | 알선신청일                                                                        | 2013-08-23 08:51:36                                                                                                    |  |  |  |  |  |  |
|   | 알선 요청상태                                                                      | 알선요청반려                                                                                                    |  |  |  |  |  |  |
|   | 알선요청<br>반려내용                                                                 | 2013-08-26 09:54:20 창원고용센터 김<br>영란(03154) 요청하신 국적의 근로자가<br>없습니다.                                                                                                    |  |  |  |  |  |  |
|   |                                                                              | ● 달 <mark></mark> 기                                                                                                    |  |  |  |  |  |  |
|   | 구인인증번호                                                                       | ● 닫 기<br>E131131308190012(2013-08-19)                                                                                                    |  |  |  |  |  |  |
|   | 구인인증번호<br>(신청일)                                                              | ● 단 기<br>E131131308190012(2013-08-19                                                                                                    |  |  |  |  |  |  |
|   | 구인인증번호<br>(신청일)<br>허가인원                                                      | ● 단 7]<br>E131131308190012(2013-08-19)<br>2명                                                                                                    |  |  |  |  |  |  |
|   | 구인인증번호<br>(신청일)<br>혀가인원<br>대행기관                                              | ● 달 7]<br>E131131308190012(2013-08-19)<br>2명<br>/                                                                                                    |  |  |  |  |  |  |
| - | 구인인증번호<br>(신청일)<br>히가인원<br>대행기관<br>모집업종                                      | ● 단       기         E131131308190012(2013-08-19)       1         223       1         /       1         제조업/자동차 및 트레일러제조업       1                                                                                                    |  |  |  |  |  |  |
|   | 구인인증번호<br>(신청일)<br>하가인원<br>대행기관<br>모집업종                                      | <ul> <li>단 기</li> <li>단 기</li> <li>E131131308190012(2013-08-19</li> <li>2명</li> <li>/</li> <li>제조업/자동차 및 트레일러 제조업</li> <li>달력 아이콘을 선택하세요</li> </ul>                                                                                                    |  |  |  |  |  |  |
|   | 구인인증번호<br>(신청일)<br>히기인원<br>대행기관<br>모집업종<br>일산 요청일                            | · · · · · · · · · · · · · · · · · · ·                                                                                                    |  |  |  |  |  |  |
|   | 구인인증번호<br>(신청일)<br>하가인원<br>대행기관<br>모집업종<br>일선요청일<br>일선신청일                    | ····································                                                                                                    |  |  |  |  |  |  |
|   | 구인인증번호<br>(신청일)<br>하가인원<br>대행기관<br>모집업종<br>일산요청일<br>일산신청일<br>일산요청상태          | E131131308190012(2013-08-19)         223         /         /         MARE/ARRINER NUMBER OF SUBSECTION SUBSECTION SUBS |  |  |  |  |  |  |
|   | 구인인증번호<br>(신청일)<br>히가인원<br>대행기관<br>모집업종<br>일산요청일<br>일산신청일<br>일산요청상태          | E131131308190012(2013-08-19)       3         223       /       3         /       1       4       6       6         243       4       5       6       1         1       2       3       4       5       6       1         1       2       3       4       5       6       1       1       1       1       1       1       1       1       1       1       1       1       1       1       1       1       1       1       1       1       1       1       1       1       1       1       1       1       1       1       1       1       1       1       1       1       1       1       1       1       1       1       1       1       1       1       1       1       1       1       1       1       1       1       1       1       1       1       1       1       1       1       1       1       1       1       1       1       1       1       1       1       1       1       1       1       1       1       1       1       1       1       1       1<                                                                                                    |  |  |  |  |  |  |
|   | 구인인증번호<br>(신청일)<br>하가인원<br>대행기관<br>모집업종<br>일산요청일<br>일산요청실<br>일산요청상태<br>입일산요청 | E131131308190012(2013-08-10)       I         213       I         I       I         I       I                                                                                                    |  |  |  |  |  |  |

## 3-3. 알선/적격자 선정 (외국인 알선요청, 적격자 선정)

#### 3) 적격자선정/채용명단

구인정보에서 알선요청을 하고 알선자 명단에서 적격자 선정을 하면 현재 페이지로 근로자 정보가 이동되며, 채용 또는 미채용된 명단 리스트 입니다.

### 알선/적격자 선정

- 적격자 선정시 관할 고용센터에 채용요청을 하게 됩니다.
- 적격자 선정은 일반외국인만 가능합니다.
- 특례외국인은 PC버전에서 근로개시신고가 가능합니다.

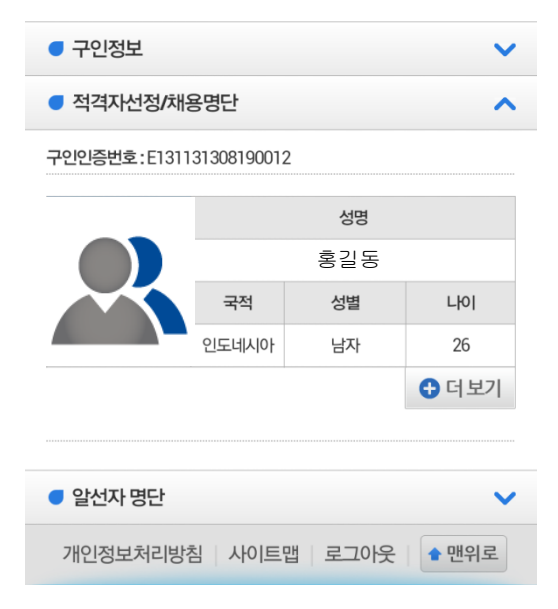

#### 4) 알선자 명단

구인정보에서 알선요청 후 관할센터에서 적합한 외국인 근로자를 알선해 주면, 근로자 정보를 확인하고, 원하는 근로자를 선택할 수 있는 페이지 정보 입니다.

### 알선/적격자 선정

- 적격자 선정시 관할 고용센터에 채용요청을 하게 됩니다.
- 적격자 선정은 일반외국인만 가능합니다.
- 특례외국인은 PC버전에서 근로개시신고가 가능합니다.

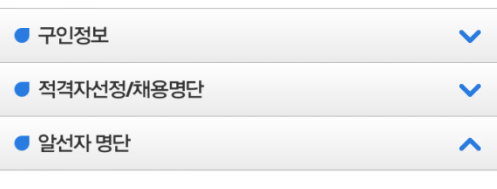

구인인증번호:E131131308190012

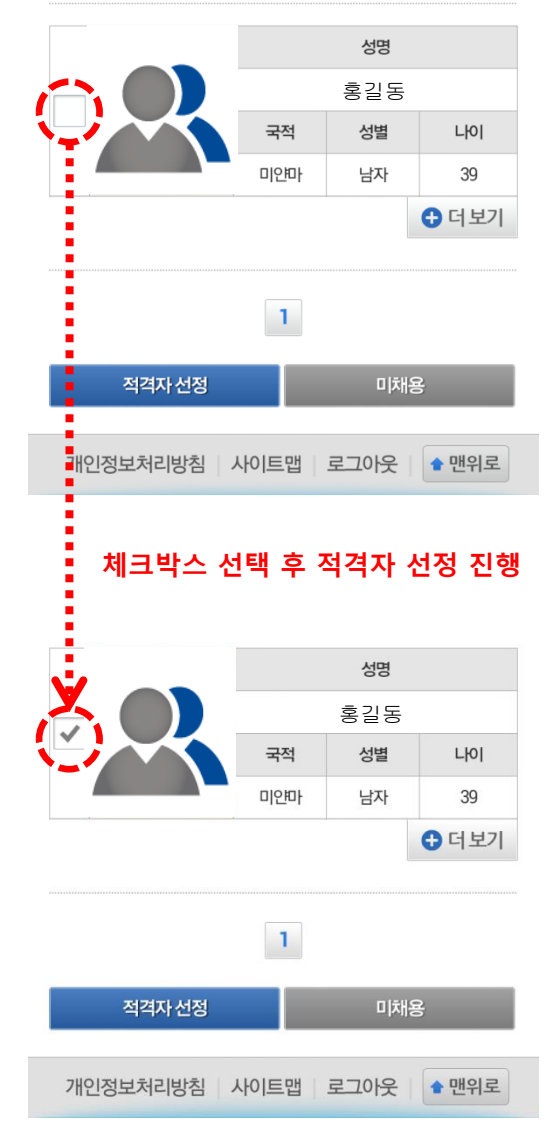

### 3-4. 방문예약신청현황 조회 (방문예약신청)

민원사항을 방문 상담하기 위하여 예약할 수 있는 메뉴 입니다.

### 1) 기업의 방문예약신청현황 화면

| CEPS Employment<br>Permit System |                 |          | e        | € 🗐   |  |
|----------------------------------|-----------------|----------|----------|-------|--|
| 기업                               | 기업 외국인 제도소개 자료실 |          |          |       |  |
| <mark> H</mark> ome              | > 기업 > 방원       | 문예약신청현황  |          |       |  |
| ■ 사업장 {                          | 선택: 한국          | 국고용정보원   |          |       |  |
| • 알선:18                          | 명 • 연장대상        | 낭:0명 ●재고 | 용 연장인원 : | 0명    |  |
| ● 방문예                            | 약현황             |          |          | ^     |  |
| 처리                               |                 | 방문예약일    | 예약현      | 한담당기관 |  |
| 예약 2013-09-03 09:20~ 2 의정부고용센터   |                 |          |          |       |  |
| 1                                |                 |          |          |       |  |
| • 방문예약신청 3 🗸                     |                 |          |          |       |  |
| 개인정보처리방침 사이트맵 로그아웃 🕯 맨위로         |                 |          |          |       |  |

### 2) 방문예약 현황

- 방문 예약한 리스트를 보여 줍니다.
- 리스트 선택 시 상세페이지로 이동하여 정보를 확인할 수 있습니다.
- 예약된 리스트가 5개 이상이 되면, 페이징 처리 되며, 다음 리스트를 확인 할 수 있습니다.

3) 방문예약 신청 접수창구, 민원 건수, 날짜, 시간 순서로 선택 하여 예약을 진행합니다. (1회 방문예약신청 민원 건수는 4건 입니다.)

| ● 방문예약신청 및 현황        |                                                               |  |  |  |  |  |
|----------------------|---------------------------------------------------------------|--|--|--|--|--|
|                      | 신청민원작성                                                        |  |  |  |  |  |
| 담당기관                 | 서울남부고용센터                                                      |  |  |  |  |  |
| 접수창구명                | 선택해주세요. 4                                                     |  |  |  |  |  |
| 창구설명                 |                                                               |  |  |  |  |  |
| 접수민원                 |                                                               |  |  |  |  |  |
| 신청재D                 | test                                                          |  |  |  |  |  |
| 방문자성명                | 홍길동                                                           |  |  |  |  |  |
| 등록번호                 | 100010001000                                                  |  |  |  |  |  |
| 사업자명                 | 한국고용정보원                                                       |  |  |  |  |  |
| 전화번호                 | 02-0000-000                                                   |  |  |  |  |  |
| 휴대전화                 | 010-0000-0000                                                 |  |  |  |  |  |
| 방문민원                 | 5                                                             |  |  |  |  |  |
| 총민원건수                | 0 건                                                           |  |  |  |  |  |
| 기타사항                 |                                                               |  |  |  |  |  |
|                      | 날짜선택                                                          |  |  |  |  |  |
| ) 하늘색 영역<br>짜나 다른 시간 | 하늘색 영역의 시간은 이미 예약이 완료된 상태이오니 다른 날<br>짜나 다른 시간을 선택하여 주시기 바랍니다. |  |  |  |  |  |
| ć                    | 신청 7 목록                                                       |  |  |  |  |  |

개인정보처리방침 | 사이트맵 | 로그아웃 | 🖕 맨위로

### 3-4. 방문예약신청현황 조회 (방문예약신청)

### 4) 접수창구 선택

셀렉트바를 이용하여 창구 선택을 합니다.

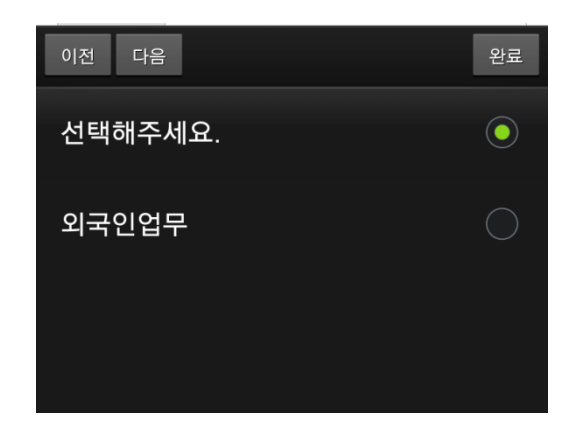

#### 5) 방문민원 건수 선택

접수창구를 선택하면 방문민원 건수를 선택할 수 있게 민원 정보가 노출 됩니다.

|       | 고용허가기간연장신청           | 0건 🖌 |
|-------|----------------------|------|
|       | 고용변동등신고              | 0건 🖌 |
|       | 특례고용가능확인서 발급신청       | 0건 🖌 |
|       | 특례고용외국인 근로개시신고       | 0건 🖌 |
| 방문민원  | 취업기간 만료자 취업활동 기간연장신청 | 0건 🖌 |
|       | 사업장정보변동신고            | 0건 🖌 |
|       | 외국인근로자 재고용신고         | 0건 🖌 |
|       | 특례고용가능확인서 변경신청       | 0건 🖌 |
|       | 고용허가서 재발급신청          | 0건 🖌 |
| 총민원건수 | 0 건                  |      |

### 6) 날짜 선택

방문민원 건수가 선택되어야 날짜선택이 가능합니다. - 날짜 선택 - 시간 선택

| 날짜선택:2013-09-12    |    |    |    |    |    |    |
|--------------------|----|----|----|----|----|----|
| • September 2013 • |    |    |    |    |    | 0  |
| Su                 | Мо | Tu | We | Th | Fr | Sa |
| 1                  | 2  | 3  | 4  | 5  | 6  | 7  |
| 8                  | 9  | 10 | 11 | 12 | 13 | 14 |
| 15                 | 16 | 17 | 18 | 19 | 20 | 21 |
| 22                 | 23 | 24 | 25 | 26 | 27 | 28 |
| 29                 | 30 |    |    |    |    |    |

| 시간선택 : 10:15~10:30 |       |       |       |  |  |
|--------------------|-------|-------|-------|--|--|
| 09:00              | 10:00 | 11:00 | 14:00 |  |  |
| 09:15              | 10:15 | 11:15 | 14:15 |  |  |
| 09:30              | 10:30 | 13:30 | 14:30 |  |  |
| 09:45              | 10:45 | 13:45 | 14:45 |  |  |
|                    |       |       |       |  |  |
| 15:00              | 16:00 | 17:00 |       |  |  |
| 15:15              | 16:15 | 17:15 |       |  |  |
| 15:30              | 16:30 | 17:30 |       |  |  |
| 15:45              | 16:45 | 17:45 |       |  |  |

하늘색 영역의 시간은 이미 예약이 완료된 상태이오니 다른 날 짜나 다른 시간을 선택하여 주시기 바랍니다.

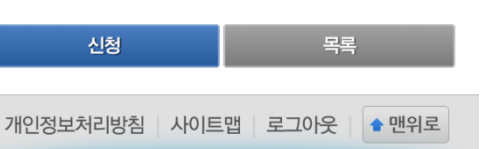

#### 7) 신청 버튼

민원 건수, 날짜, 시간 선택이 완료 되면 신청 버튼을 클릭하여 방문예약신청 완료가 됩니다.

~

## 3-5. 도입위탁신청조회 화면

외국인근로자 도입위탁 현황을 조회 할 수 있는 메뉴 입니다.

### 1) 기업의 도입위탁신청조회 화면

| <b>EPS</b> Employment<br>Permit System |     |      | (   | € 1  |  |
|----------------------------------------|-----|------|-----|------|--|
| 기업                                     | 외국인 | 제도소개 | 자료실 | 고객센터 |  |
| ☆ Home > 기업 > 도입위탁현황                   |     |      |     |      |  |
| <ul> <li>사업장 선택: 한국고용정보원</li> </ul>    |     |      |     |      |  |
| • 알선:1명 • 연장대상:0명 • 재고용 연장인원:0명        |     |      |     |      |  |
| ● 도입위                                  | 탁현황 |      |     | ^    |  |

### 고용허가 진행상황 조회

게시물을 누르시면 상세내용 확인이 가능합니다.

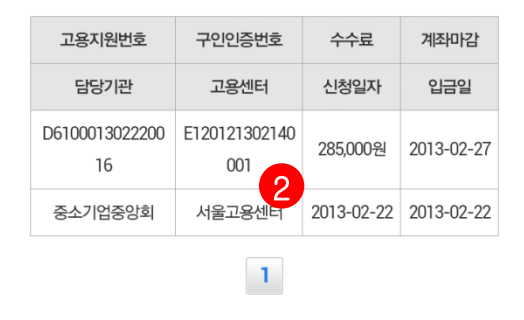

개인정보처리방침 | 사이트맵 | 로그아웃 | 🕈 맨위로

#### 2) 리스트 정보 상세보기 페이지

위탁한 근로자의 진행상태를 확인 할 수 있는 페이지 입니다.

| ● 도입위탁현황 |              |
|----------|--------------|
| 고용허가진행싱  | 황조회          |
| 기본정보     |              |
| 구인인증번호   | 111-11-11111 |
|          |              |

| 고용지원신청번호 | 111-11-11111  |
|----------|---------------|
| 사업주      | 홍길동           |
| 사업자명     | 홍길동주식회사       |
| 사업자등록번호  | 111-11-11111  |
| 전화번호     | 02-0000-000   |
| 휴대전회번호   | 010-0000-0000 |
| FAX      | 02-0000-000   |
| 이메일      | 02-0000-000   |

#### 신청내용

| 담당기관 | 중소기업중앙회    |
|------|------------|
| 신청일자 | 2013-02-22 |

#### 고용허가서 발급목록

| 구인인증번호           | 신청 | 발급 | 신청일        |
|------------------|----|----|------------|
| E120121302140001 | 1  | 1  | 2013-02-14 |

#### 진행상태

| 고용허가 | 근로계약 | 사증발급 | 입국   | 취업교육 |
|------|------|------|------|------|
| 진행완료 | 진행완료 | 진행완료 | 진행완료 | 진행완료 |

#### 상세보기

| 구직자명              |      |      |    | 국적 | 진행상태 |
|-------------------|------|------|----|----|------|
| 3 ENDJAV SODBAYAR |      |      | 몽골 |    | 상실   |
|                   |      | 사증발급 |    |    |      |
| 고용허가              | 근로계약 | 사증   | 발급 | 입국 | 취업교육 |

목록보기

개인정보처리방침 사이트맵 로그아웃 🖕 맨위로

## 3-5. 도입위탁신청조회 화면

### 3) 진행상태 상세보기

탭 버튼을 클릭하여 고용허가, 근로계약, 사증발급, 입국, 취업교육 정보를 확인 할 수 있습니다.

| ⊾ 스크린샷 저장 중 |    |    |            |
|-------------|----|----|------------|
| 구인인증번호      | 신청 | 발급 | 신청일        |
| 02-0000-00  | 1  | 1  | 2013-02-14 |

#### 진행상태

| 고용허가 | 근로계약 | 사증발급 | 입국   | 취업교육 |
|------|------|------|------|------|
| 진행완료 | 진행완료 | 진행완료 | 진행완료 | 진행완료 |

#### 상세보기

| 구직자명              |    |            |      | 국적   | 진행상태 |    |
|-------------------|----|------------|------|------|------|----|
| TSENDJAV SODBAYAR |    |            | R    |      | 몽골   | 상실 |
| 고용허가              | 근로 | 계약 사증발급 입국 |      |      | 취업교육 |    |
| 고용허가서             | 번호 | 02·        | -000 | 0-00 | )    |    |
| 신청일               |    | 2013-02-14 |      |      |      |    |
| 발급일               |    | 2013-02-14 |      |      |      |    |
| 종료일               |    | 2013-05-20 |      |      |      |    |
| 종료사유              |    | 근로         | 계약중! | 도해지  |      |    |

#### 클립보드0**녹복보기**었습니다

개인정보처리방침 사이트맵 로그아웃 🖕 🛨 맨위로

## 3-6. 점수제진행상황조회 화면

외국인근로자 고용을 위한 점수제 진행 사항을 조회 할 수 있는 메뉴 입니다.

### 1) 기업의 점수제 진행상황 조회 화면

- 진행중인 점수제 정보를 확인 할 수 있습니다.

| CEPS Employment<br>Permit System                                   |           |          | e        | € :  |  |
|--------------------------------------------------------------------|-----------|----------|----------|------|--|
| 기업                                                                 | 외국인       | 제도소개     | 자료실      | 고객센터 |  |
| 🚹 Home                                                             | > 기업 > 점= | 수제결과조회   |          |      |  |
| ● 사업장 선택: 한국고용정보원                                                  |           |          |          |      |  |
| ● 알선:1명                                                            | 영 ● 연장대상  | 낭:0명 ●재고 | 용 연장인원 : | 0명   |  |
| <ul> <li>점수제결과조회</li> </ul>                                        |           |          |          |      |  |
| <ul> <li>진행상태 선택 전체 2</li> <li>총 0개의 진행상황 정보가 조회 되었습니다.</li> </ul> |           |          |          |      |  |
| U STILLE                                                           |           |          |          |      |  |
| 개인정보                                                               | 보처리방침     | 사이트맵   5 | 리아웃   1  | 맨위로  |  |

### 2) 진행상태 선택 셀렉트바

- 셀렉트바를 선택하여 발표전, 발급대기, 발급예정, 발급불가능을 선택 할 수 있습니다.

| ● 점수제결과조회 |    | ^          |
|-----------|----|------------|
| ■ 진행상태 선택 | 전체 |            |
| 이전 다음     |    | 완료         |
| 전체        |    | 0          |
| 발표전       |    | $\bigcirc$ |
| 발급대기      |    | $\bigcirc$ |
| 발급예정      |    | $\bigcirc$ |

## 3-7. 특례자 구직조회 화면

EPS 국문홈페이지에 조회하던 특례자 구직정보를 모바일에서도 확인할 수 있는 화면입니다.

#### 1) 특례자 구직조회 화면

- 사업주 본인의 구인정보 공개여부를 설정할 수 있습니다.
- 특례외국인의 구직정보를 조회하는 화면입니다.

| 📅 Home > 기업 > 특례자 구직조회  |                           |  |  |
|-------------------------|---------------------------|--|--|
| ■ 사업장 선택 :              | -                         |  |  |
| ● 알선 : 0명 ● 연           | [장대상 : 0명 ● 재고용 인원 : 0명   |  |  |
| 유효한 특례고용<br>다.          | 확인서를 소유한 기업회원만 이용하실 수 있습니 |  |  |
| ● 내 구인신청 경              | 3보 🗸                      |  |  |
| ● 상세검색                  | • 상세검색 ^                  |  |  |
| 업종                      | 서비스업 ▼<br>일반 음식점업 ▼       |  |  |
| 근무지                     | 전체 🔹 전체 🔻                 |  |  |
| 국적                      | 한국계중국인 ▼                  |  |  |
| 연령                      | 48 MI ~ 55 MI             |  |  |
| 성별                      | 무관 🔹                      |  |  |
| <b>임금</b> 만원 이상 ~ 만원 이하 |                           |  |  |
| 초기화 검색                  |                           |  |  |
| • 내 프로필 확인 🗸            |                           |  |  |

#### 2) 내 프로필 확인

- 사업주 본인이 등록한 프로필을 확인하는 화면 입니다.
- 등록된 프로필이 존재하지 않는 경우, 프로필 등록 화면으로 이동 가능합니다.

| 📅 Home > 기업 > 특례자 구직조회              |
|-------------------------------------|
| ● 사업장 선택 : 🔹                        |
| ● 알선 : 0명 ● 연장대상 : 0명 ● 재고용 인원 : 0명 |
| 유효한 특례고용확인서를 소유한 기업회원만 이용하실 수 있습니다. |
| • 내 구인신청 정보 🗸 🗸                     |
| ● 상세검색 ✓                            |
| • 내 프로필 확인 ^                        |
| 수정                                  |

- 3) 특례자 구직정보 목록 화면
  - 조회한 특례자 구직정보 목록 화면입니다.
  - 구직업종 명 클릭 시 상세화면으로 이동합니다.

| <b>ff</b> Home > 기업 >                | 특례자 구직조회                                                               |  |  |
|--------------------------------------|------------------------------------------------------------------------|--|--|
| ● 상세검색 결과                            | ℃ 다시검색                                                                 |  |  |
| <b>총 1건</b> 의 결과가 있는                 | 습니다. 10개 🔻                                                             |  |  |
| [어업] 연근해<br>• 한국계중국인<br>• 2014-08-12 | [어업] 연근해 어업 경기 고양시 덕양구<br>● 한국계중국인 ● 57세(남자) ● 월 150만원<br>■ 2014-08-12 |  |  |
|                                      | 1                                                                      |  |  |
| 개인정보기                                | 해리방침 - 사이트맵 - 로그아웃 <b>- 맨위로</b>                                        |  |  |
| 특례자 상세                               | 구직정보를 제공합니다.                                                           |  |  |
| 🔒 Home > 기업 >                        | 특례자 구직조회                                                               |  |  |
| ● 상세정보                               | ර 이 전                                                                  |  |  |
| 외국인 정보                               |                                                                        |  |  |
| 성명                                   |                                                                        |  |  |
| 연령                                   | 57                                                                     |  |  |
| 국적                                   | 한국계중국인                                                                 |  |  |
| 성별                                   | 날자                                                                     |  |  |
| 전화번호                                 | L. L.                                                                  |  |  |
| 핸드폰 번호                               | C.                                                                     |  |  |
| 구직정보                                 |                                                                        |  |  |
| 구직인증번호                               |                                                                        |  |  |
| 희망업종                                 | 1순위 어업 - 연근해 어업                                                        |  |  |
| 희망근무지                                | 1순위 경기 고양시 덕양구                                                         |  |  |
| ㅋ마이그                                 | 1.500.000만원                                                            |  |  |

소개글

4)

개인정보처리방침 사이트맵 로그아웃 🔒 맨위로

## 4-1. 취업교육이력 조회 화면

외국인 메뉴에는 5가지 서브 메뉴로 구성되어 있고, 각 메뉴는 취업교육이력조회, 민원신청진행상황, 사업장변동이력조회, 알선사업장 이력, 건설업 취업 증명서 조회를 할 수 있는 외국인 전용서비스 입니다.

### 1) 외국인의 취업교육이력조회 화면

외국인 근로자가 취업전 취업교육 및
 수료여부를 조회할 수 있습니다.

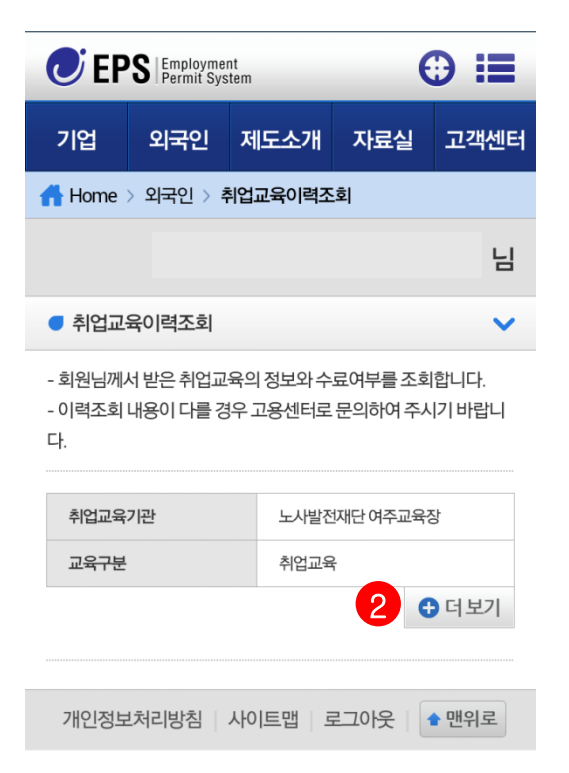

#### 2) 더보기 버튼

 취업교육이력 리스트의 상세정보를 펼쳐서 더 많은 정보를 확인할 수 있습니다.
 취업교육기관의 전화번호 또는 전화아이콘을 선택하면 전화걸기 다이얼링 기능이 됩니다.

🚹 Home > 외국인 > 취업교육이력조회

### SUKUMATSUPACHAI 님

취업교육이력조회

- 회원님께서 받은 취업교육의 정보와 수료여부를 조회합니다. - 이력조회 내용이 다를 경우 고용센터로 문의하여 주시기 바랍니 다.

| 취업교육기관     | 노사발전재단 여주교육장 |
|------------|--------------|
| 교육구분       | 취업교육         |
|            |              |
| 취업교육기관전화번호 | 031-884-0841 |
| 기수         | 027          |
| 취업교육신청일    | 2010-08-24   |
| 수료구분       | 수료           |
| 수료일자       | 2010-08-26   |
|            | ●닫기          |
|            |              |

개인정보처리방침 사이트맵 로그아웃 🖕 맨위로

## 4-2. 민원신청 진행상황 화면

외국인 메뉴에는 5가지 서브 메뉴로 구성되어 있고, 각 메뉴는 취업교육이력조회, 민원신청진행상황, 사업장변동이력조회, 알선사업장 이력, 건설업 취업 증명서 조회를 할 수 있는 외국인 전용서비스 입니다.

### 1) 외국인의 민원신청진행상황 화면

- 외국인 근로자가 취업전, 취업후 민원신청한 내용을 모바일에서 확인 할 수 있는 메뉴 입니다.

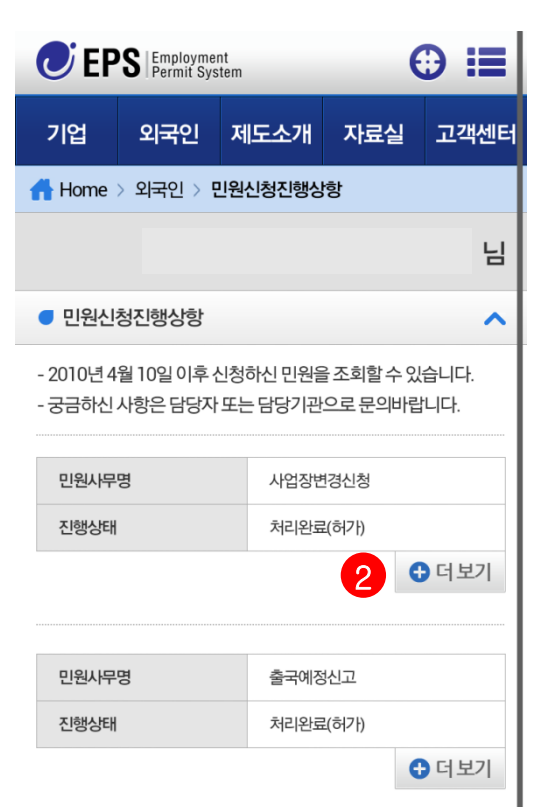

### 2) 더보기 버튼

- 민원신청진행 리스트의 상세정보를 펼쳐서 더 많은 정보를 확인할 수 있습니다.
- 담당자 전화번호 또는 전화아이콘을 선택하면 전화걸기 다이얼링 기능이 됩니다.
- 관할고용센터 지도아이콘 선택 시 지도페이지로 이동되어 위지정보를 확인 할 수 있습니다.

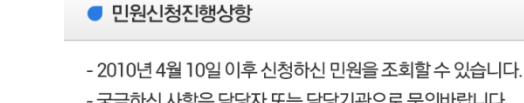

- 궁금하신 사항은 담당자 또는 담당기관으로 문의바랍니다.

| 민원사무명   | 사업장변경신청      |      |
|---------|--------------|------|
| 진행상태    | 처리완료(허가)     |      |
| 신청일자    | 2011-01-07   |      |
| 담당자     | 노시명          |      |
| 담당자전화번호 | 032-460-4904 | e.   |
| 관할고용센터  | 인천고용센터       | 0    |
|         |              | ●닫 기 |

| 민원사무명 | 출국예정신고   |     |
|-------|----------|-----|
| 진행상태  | 처리완료(허가) |     |
|       |          | 더보기 |

개인정보처리방침 사이트맵 로그아웃 🖕 🛨 맨위로

~

## 4-3. 사업장변동이력 조회 화면

외국인 메뉴에는 5가지 서브 메뉴로 구성되어 있고, 각 메뉴는 취업교육이력조회, 민원신청진행상황, 사업장변동이력조회, 알선사업장 이력, 건설업 취업 증명서 조회를 할 수 있는 외국인 전용서비스 입니다.

#### 1) 외국인의 사업장변동이력조회 화면

외국인 근로자가 취업활동에 따른 사업장 변동
 내용을 모바일에서 확인 할 수 있는 메뉴 입니다.

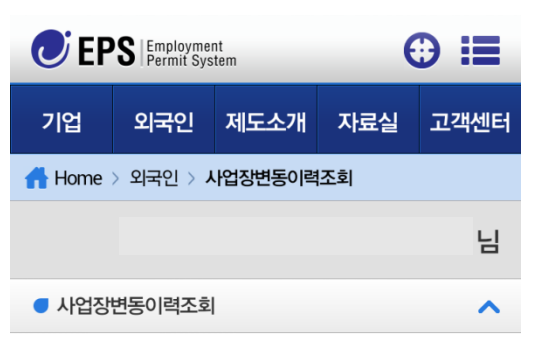

- 근무한 사업장의 전체 이력에 대해 조회할 수 있습니다.

- 일반외국인(E-3)은 3회,특례외국인(H-2)는 회수와 무관하게 사 업장 변동이 가능합니다.

- 실제 내용과 이력조회 내용이 다를 경우 관할 고용센터로 문의하 여 주시기 바랍니다.

| 사업장명   | 홍길동주식회사    |
|--------|------------|
| 사유변동일자 | 2012-09-07 |
|        | 2          |

| 사업장명   | 홍길동주식회사 |
|--------|---------|
| 사유변동일자 |         |

#### 2) 더보기 버튼

- 사업장변동이력 리스트의 상세정보를 펼쳐서 더 많은 정보를 확인할 수 있습니다.
- 사업장 전화번호 또는 전화아이콘을 선택하면 전화걸기 다이얼링 기능이 됩니다.
- 관할고용센터 지도아이콘 선택 시 지도페이지로 이동되어 위지정보를 확인 할 수 있습니다.

#### 🔵 사업장변동이력조회

- 근무한 사업장의 전체 이력에 대해 조회할 수 있습니다.

- 일반외국인(E-3)은 3회, 특례외국인(H-2)는 회수와 무관하게 사 업장 변동이 가능합니다.

- 실제 내용과 이력조회 내용이 다를 경우 관할 고용센터로 문의하 여 주시기 바랍니다.

| 사업장명    | 홍길동주식회사              |      |
|---------|----------------------|------|
| 사유변동일자  | 2012-09-07           |      |
| 사업자등록번호 | 139******            |      |
| 업종      | 제조업                  |      |
| 근무기간    | 2012-01-10~2013-01-0 | 19   |
| 관할고용센터  | 인천고용센터               | 0    |
| 사유      | 출국                   |      |
| 전화번호    | 032-460-4701         | e.   |
|         |                      | ●닫 기 |

| 사업장명   | 홍길동주식회사    |     |
|--------|------------|-----|
| 사유변동일자 | 2010-12-30 |     |
|        |            | 더보기 |

개인정보처리방침 사이트맵 로그아웃 🖕 맨위로

### 4. 외국인 회원

~

## 4-4. 알선사업장이력 조회 화면

외국인 메뉴에는 5가지 서브 메뉴로 구성되어 있고, 각 메뉴는 취업교육이력조회, 민원신청진행상황, 사업장변동이력조회, 알선사업장 이력, 건설업 취업 증명서 조회를 할 수 있는 외국인 전용서비스 입니다.

### 1) 외국인의 알선사업장 이력 화면

- 외국인 근로자가 알선사업장에 대한 이력을 모바일에서 확인 할 수 있는 메뉴 입니다.

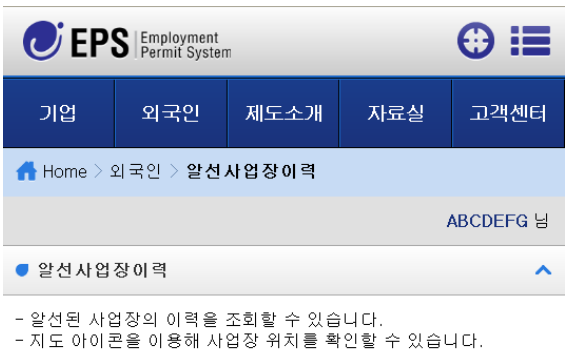

- 개인 사업자는 대중교통 안내가 제공 되지 않습니다.

| 사업자등록번호 | 124-  |         |
|---------|-------|---------|
| 사업장명    | (주) 에 | 0       |
| L       |       | 2 🕀 더보기 |
| 사업자등록번호 | 124-  |         |

| 사업자등록번호 | 124- |        |
|---------|------|--------|
| 사업장명    | (주)횽 | •      |
|         |      | ᠿ 더 보기 |

#### 2) 더보기 버튼

- 알선사업장이력 리스트의 상세정보를 펼쳐서 더 많은 정보를 확인할 수 있습니다.
- 지도 아이콘 선택 시 지도 페이지로 이동되어 위치정보를 확인 할 수 있습니다.

#### ● 알선사업장이력

- 알선된 사업장의 이력을 조회할 수 있습니다.

- 지도 아이콘을 이용해 사업장 위치를 확인할 수 있습니다.
- 개인 사업자는 대중교통 안내가 제공 되지 않습니다.

| 사업자등록번호 | 124-  |
|---------|-------|
| 사업장명    | (주) 에 |
| 성별      |       |
| 근무예정지역  | 3     |
| 임금      |       |
| 모집업종    | 화학    |
| 모집직종    | 제     |
| 알선상태    | 알선중   |

●닫 기

| 사업자등록번호 | 124- |        |
|---------|------|--------|
| 사업장명    | (주)홍 | •      |
|         |      | 廿 더 보기 |

### 4. 외국인 회원

## 4-5. 건설업취업인정증명서 조회 화면 (특례외국인)

외국인 메뉴에는 5가지 서브 메뉴로 구성되어 있고, 각 메뉴는 취업교육이력조회, 민원신청진행상황, 사업장변동이력조회, 알선사업장 이력, 건설업 취업 증명서 조회를 할 수 있는 외국인 전용서비스 입니다.

- 1) 외국인의 건설업취업증명서 조회 화면
- 외국인 근로자가 건설업 취업증명서를
   모바일에서 확인 할 수 있는 메뉴 입니다.

| CEPS Employment<br>Permit System |                             |      |     | ⊕ :≡ |  |  |
|----------------------------------|-----------------------------|------|-----|------|--|--|
| 기업                               | 외국인                         | 제도소개 | 자료실 | 고객센터 |  |  |
| 🔥 Home >                         | 👫 Home > 외국인 > 건설업 취업증명서 조회 |      |     |      |  |  |
| AI님                              |                             |      |     |      |  |  |
| ● 건설업 취업증명서 조회                   |                             |      |     |      |  |  |

- 건설업 취업교육을 수료한 특례외국인(H-2)의 - 건설업 취업인정증명서를 조회합니다.

|          | 성명   | Ц                     |
|----------|------|-----------------------|
|          | 생년윌일 | 1954-                 |
|          | 국적   | 중국                    |
| 증명서 번호   |      | C11010                |
| 증명서 유효기간 |      | 2013.05.21~2014.05.18 |
|          |      | 2 🕀 더보기               |

개인정보처리방침 | 사이트맵 | 로그아웃

🕈 맨위로

- 2) 더보기 버튼
  - 건설업 취업증명서 리스트의 상세정보를 펼쳐서 더 많은 정보를 확인할 수 있습니다.

| 기업                   | 외국인               | <u>त्र</u> ा                              | 도소개                   | 자료실     | 고객센터   |
|----------------------|-------------------|-------------------------------------------|-----------------------|---------|--------|
| 🕂 Home > 3           | 외국인 > <b>건설</b>   | [1] 11 11 11 11 11 11 11 11 11 11 11 11 1 | 취멉증명                  | 서 조회    |        |
|                      |                   |                                           |                       |         | AI 님   |
| ● 건설업 취              | 업증명서 조            | 회                                         |                       |         | ^      |
| - 건설업 취입<br>- 건설업 취임 | 법교육을 수료<br>법인정증명서 | 한 특<br>릉 조                                | ·<br>례외국인<br>히한니다     | !(H-2)의 |        |
|                      |                   | ~ -                                       |                       | •       |        |
|                      | 성명                |                                           | LI                    |         |        |
|                      | 생년월               | 빌밀                                        | 1954-                 |         |        |
|                      | 국적                |                                           | 중국                    |         |        |
| 증명서 번호               |                   |                                           | C11010                |         |        |
| 증명서 유                | 효기간               |                                           | 2013.05.21~2014.05.18 |         |        |
| 궯류자격                 |                   |                                           | 21                    |         |        |
| 입국일                  |                   |                                           | 2011-                 |         |        |
| 관할센터                 |                   |                                           |                       |         |        |
| 연덕처                  |                   |                                           | 02-                   |         |        |
|                      |                   |                                           |                       | L.      | ● 덛 기  |
| 개이저다귀기               | 이야지   지아이         | <b>∈</b> 04                               | L 2 D L B             | 2       | ▲ 매이 큰 |

### 4. 외국인 회원

## 4-6. 특례구인사업장 조회 화면 (특례외국인)

EPS 국문홈페이지에 조회하던 특례구인 사업장 정보를 모바일에서도 확인할 수 있는 화면입니다.

#### 1) 특례구인 사업장조회 화면

- 외국인 본인의 구직정보 공개여부를 설정할 수 있습니다.
- 사업주의 구인정보를 조회하는 화면입니다.

📅 Home > 외국인 > 특례구인 사업장조회

|                                |                                                       |                                                       | i님                 |
|--------------------------------|-------------------------------------------------------|-------------------------------------------------------|--------------------|
|                                | 유효한 구직신청.                                             | 자격을 소유한 개인회원만 이용하실 =                                  | 수 있습니다.            |
|                                | ● 내 구직신청 점                                            | 보                                                     | ×                  |
|                                | ● 상세검색                                                |                                                       | ^                  |
|                                | 업종                                                    | · 어업 ▼ 양식 어업 ▼                                        |                    |
|                                | 근무지                                                   | 경기 🔹 전체                                               | ¥                  |
|                                | 임금                                                    | 만원 이상 ~ 민                                             | 난원 이하              |
|                                | ž                                                     | 이화                                                    | 검색                 |
|                                | ● 내 프로필 확인                                            |                                                       | ~                  |
| <b>2) 니</b><br>- 특<br>호<br>- 등 | <b>  프로필 획</b><br>특례외국인<br>아면입니다.<br>등록된 프로<br>등록 화면으 | · <b>인</b><br>본인이 등록한 프로<br>필이 존재하지 않는<br>로 이동 가능합니다. | 필을 확인하는<br>경우, 프로필 |
|                                | <b>ff</b> Home > 외국인                                  | > 특례구인 사업장조회                                          |                    |
|                                |                                                       |                                                       | 님                  |
|                                | 유효한 구직신청                                              | 자격을 소유한 개인회원만 이용하실 4                                  | 수 있습니다.            |
|                                | ● 내 구직신청 점                                            | 보                                                     | •                  |
|                                | ● 상세검색                                                |                                                       | ~                  |
|                                | ● 내 프로필 확인                                            |                                                       | ^                  |
|                                |                                                       |                                                       |                    |

안녕하세요~~~

- 3) 특례구인 사업장정보 목록 화면 - 조회한 특례구인 사업장정보 목록 화면입니다.
  - 구인업종 명 클릭 시 상세화면으로 이동합니다.

|      | ☆ Home > 외국인 > 특례구인 사업장조회                                                                                                    |                                                                                                    |                                                                                                    |                                                             |  |  |  |  |
|------|----------------------------------------------------------------------------------------------------|----------------------------------------------------------------------------------------------------|----------------------------------------------------------------------------------------------------|-------------------------------------------------------------|--|--|--|--|
|      | ● 상세검색 결과                                                                                                    |                                                                                                    |                                                                                                    | 🖒 다시검색                                                      |  |  |  |  |
|      | <b>총 3건</b> 의 결과가 \$                                                                                                    | 있습니다.                                                                                                    |                                                                                                    | 107H <b>•</b>                                               |  |  |  |  |
|      | [제조업] 기타 기계 및 장비 제조업 서울 구로구<br>● 월 213만원 ● 2014-08-12                                                                                                    |                                                                                                    |                                                                                                    |                                                             |  |  |  |  |
|      | <b>[농축산업] 직</b><br>■ 월 159만원                                                                                                    | <b>;물 재배업</b> 지역무관<br><sup>■</sup> 2014-08-12                                                                                                    |                                                                                                    |                                                             |  |  |  |  |
|      | [건설업] 기빈<br>● 월 150만원                                                                                                    | !조성 및 시설물 축조된<br>■ 2012-11-23                                                                                                    | 관련 전문공시                                                                                                    | <b>업</b> 지역무관                                               |  |  |  |  |
|      |                                                                                                    | 1                                                                                                    |                                                                                                    |                                                             |  |  |  |  |
|      | 개인정보                                                                                                    | <b>코처리방침</b>   사이트맵   로                                                                                                    | 그야웃   🔷 맨                                                                                                    | 위로                                                          |  |  |  |  |
| 4) 특 | ) <b>특례구인 사업장정보 상세화면</b><br>- 특례구인 사업장 상세 구인정보를 제공합니다.                                                                                                    |                                                                                                    |                                                                                                    |                                                             |  |  |  |  |
|      | 득데구인 ^                                                                                                    | [입장 장제 구입                                                                                                    | 긴성모들                                                                                                    | 제공합니다.                                                      |  |  |  |  |
|      | 득데구인 ^<br>ff Home > 외국(                                                                                                    | [입장 장제 구입<br>인 > 특례구인 사업장조회                                                                                                    | 인성모들<br>회                                                                                                    | 제공합니다.                                                      |  |  |  |  |
|      | 득 데 구 인 ㅅ                                                                                                    | [입장 장제 구원<br>인 > 특례구인 사업장조회                                                                                                    | <u>기</u> 성모들                                                                                                    | 제공합니다.                                                      |  |  |  |  |
|      | 득 데 ᅷ 인 ▲                                                                                                    | [입성 성제 구임<br>인 > 특례구인 사업장조회                                                                                                    | 인정보들<br>회                                                                                                    | 제공합니다.                                                      |  |  |  |  |
|      | 록 데 ᅷ 인 ▲                                                                                                    | [입성 성제 구임<br>인 > 특례구인 사업장조회<br>(주)친                                                                                                    | 신성모들<br><sup>1</sup>                                                                                                    | 제공합니다.                                                      |  |  |  |  |
|      | 록 데 ᅷ 인 ▲                                                                                                    | [입성 성세 구입<br>인 > 특례구인 사업장조회<br>(주)전<br>02·                                                                                                    | 회                                                                                                    | 제공합니다.                                                      |  |  |  |  |
|      | 록 데 ᅷ 인 ▲                                                                                                    | [입성 성제 수업<br>안 > 특례구인 사업장조회<br>(주)전<br>02·<br>제조업 - 기타 기계 및                                                                                                    | 인성모들<br>회                                                                                                    | 제공합니다.                                                      |  |  |  |  |
|      | 록 데 ᅷ 인 ▲                                                                                                    | [입성 성제 구임<br>인 > 특례구인 사업장조회<br>(주)진<br>02·<br>제조업 - 기타 기계 및<br>서울 구로구 구로동                                                                                      | 인성모들<br>회                                                                                                    | 제공합니다.                                                      |  |  |  |  |
|      | 록 데 ᅷ 인 ▲                                                                                                    | [입성 성제 수업<br>인 > 특례구인 사업장조령<br>(주)친<br>02-<br>제조업 - 기타 기계 및<br>서울 구로구 구로동                                                                                      | 인성모들<br>회                                                                                                    | 제공합니다.                                                      |  |  |  |  |
|      | <ul> <li>득 데 ᅷ 인 ▲</li> <li>Ռ Home &gt; 외국:</li> <li> 상세정보</li> <li>사업장 정보</li> <li>사업장명</li> <li>전화번호</li> <li>업종</li> <li>주소</li> <li>구인정보</li> <li>구직인증번호</li> </ul>                                                                          | [입성 성제 수업<br>인 > 특례구인 사업장조회<br>(주)진<br>02·<br>제조업 - 기타 기계 및<br>서울 구로구 구로동                                                                                      | 긴성모들<br>a                                                                                                    | 제공합니다.                                                      |  |  |  |  |
|      | <ul> <li>득 데 ᅷ 인 ▲</li> <li>Ռ Home &gt; 외국:</li> <li>● 상세정보</li> <li>사업장 정보</li> <li>사업장 정보</li> <li>사업장명</li> <li>전화번호</li> <li>업종</li> <li>주소</li> <li>구인정보</li> <li>구직인증번호</li> <li>모집업종</li> </ul>                                           | [입성 성제 수업<br>2 > 특례구인 사업장조로<br>(주)친<br>02-<br>제조업 - 기타 기계 및<br>서울 구로구 구로동<br>H110101408120004<br>제조업 - 기타 기계 및 장                                               | 긴 성 모 들<br>회<br>실 장비 제조업<br>비 제조업                                                                                          | 제공합니다.                                                      |  |  |  |  |
|      | <ul> <li>득 데 ᅷ 인 ▲</li> <li>Ռ Home &gt; 외국;</li> <li>상세정보</li> <li>사업장 정보</li> <li>사업장명</li> <li>전화번호</li> <li>업종</li> <li>주소</li> <li>구인정보</li> <li>구직인증번호</li> <li>모집입종</li> <li>모집집종</li> </ul>                                               | [입성성지 수입<br>2) > 특례구인사업장조<br>(주)진<br>02:<br>제조업 - 기타기계명<br>서울 구로구 구로동<br>H110101408120004<br>제조업 - 기타기계명 장                                                     | 인성모들<br>회<br>실장비제조업                                                                                                    | 제공합니다.                                                      |  |  |  |  |
|      | <ul> <li>득 데 ᅷ 인 ▲</li> <li>Ռ Home &gt; 외국:</li> <li>● 상세정보</li> <li>사업장 정보</li> <li>사업장 정보</li> <li>사업장명</li> <li>전화번호</li> <li>업종</li> <li>주소</li> <li>구인정보</li> <li>구직인증번호</li> <li>모집인종</li> <li>모집인종</li> <li>모집인종</li> <li>직무내용</li> </ul> | [입성성지 수입<br>2 > 특례구인사업장조로<br>(주)진<br>02-<br>제조업 - 기타기계및<br>서울 구로구 구로동<br>H110101408120004<br>제조업 - 기타기계및 장<br>경비및청소관련직                                         | 긴성모늘<br>회<br>실장비제조업<br>비제조업                                                                                                | 제공합니다.<br>▶ ○ 이전<br>▶ ● ● ● ● ● ● ● ● ● ● ● ● ● ● ● ● ● ● ● |  |  |  |  |
|      | <ul> <li>더 다 인 시</li> <li>용세정보</li> <li>사업장 정보</li> <li>사업장 정보</li> <li>사업장명</li> <li>전화번호</li> <li>업종</li> <li>주소</li> <li>구인정보</li> <li>구직인증번호</li> <li>모집업종</li> <li>모집집종</li> <li>직무내용</li> <li>희망국적1</li> </ul>                             | [입 정 정 제 주 1<br>2) > 특례구인 사업장조료<br>(주)진<br>02·<br>제조업 - 기타기계 및 장<br>H110101408120004<br>제조업 - 기타기계 및 장<br>경비및청소관련직<br>한국계중국인                                   | 신성모들<br>회<br>실장비제조업<br>비제조업<br>한국어능력<br>희망국적2                                                                              | 제공합니다.                                                      |  |  |  |  |
|      | <ul> <li>         - 더 ↑ ℃ ∧         <ul> <li></li></ul></li></ul>                                                                                                    | [입·경·경·제·수 (<br>2) > 특례구인 사업장조로<br>(주)진<br>02-<br>제조업 - 기타 기계 및<br>서울 구로구 구로동<br>H110101408120004<br>제조업 - 기타 기계 및 장<br>고망 - 기타 기계 및 장<br>3 - 기타 기계 및 장        | 신성모들<br>↓<br>↓ 시조업<br>비 제조업<br>•<br>•<br>•<br>•<br>•<br>•<br>•<br>•<br>•<br>•<br>•<br>•<br>•<br>•<br>•<br>•<br>•<br>•<br>• | 제공합니다.                                                      |  |  |  |  |
|      | <ul> <li>더 다 인 시</li> <li>용세정보</li> <li>사업장 정보</li> <li>사업장 정보</li> <li>사업장명</li> <li>전화번호</li> <li>업종</li> <li>주소</li> <li>구직인증번호</li> <li>모집업종</li> <li>모집집종</li> <li>모집집종</li> <li>직무내용</li> <li>희망국적1</li> <li>학력</li> <li>연결</li> </ul>     | [입·장·장·제·수 1<br>2) > 특례구인 사업장조료<br>02·<br>02·<br>제조인 - 기타기계 및<br>사물 구로구 구로동<br>H110101408120004<br>제조입 - 기타기계 및 장<br>2·<br>· · · · · · · · · · · · · · · · · · | 긴 성 모 늘<br>↓<br>↓ 기조업<br>↓ 지조업<br>↓ 기조업<br>↓ 기조업<br>↓ 기조업<br>↓ 기조입<br>↓ 기조입                                                | 제공합니다.                                                      |  |  |  |  |

수정

## 5-1. 고용허가제 화면 (Mother Tongue)

외국인고용관리 제도소개는 고용허가제, 고용취업 절차, 점수제, 민원사무안내 메뉴로 구성되어 있으며, 고용허가제는 연혁, 연도별안내, 운영조직, 허용업종, 사업장규모, 각종보험 정보를 소개하는 메뉴입니다.

### 1) 제도소개의 고용허가제 화면 (Mother Tongue)

- 6가지 항목을 선택하여 정보를 상세하게 확인 할 수 있습니다.
- 국가를 선택하면 일부 콘텐츠가 다국어 번역되어 지원됩니다.

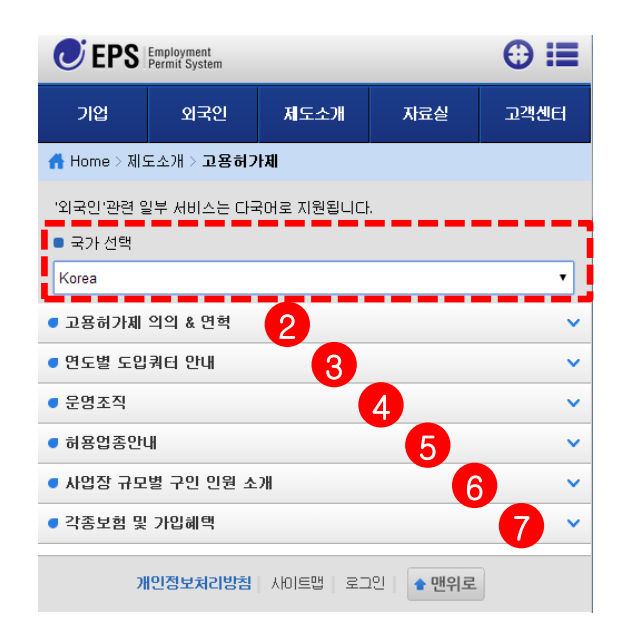

| 🕑 EPS                                                                                                    | Employment<br>Permit System |           |     | ⊕ :≡ |
|----------------------------------------------------------------------------------------------------|-----------------------------|-----------|-----|------|
| 기업                                                                                                    | 외국인                         | 제도소개      | 자료실 | 고객센터 |
| 🔥 Home > 제의                                                                                                    | 도소개 > <b>고용허기</b>           | hall      |     |      |
| ·외국인·관련 임<br>· 국가 선택<br>Korea<br>China<br>Thailand<br>Indonesia<br>Vietnam<br>Philippine<br>Mongolia<br>Cambodia<br>Pakistan<br>Bangladesh<br>Nepal<br>Myanmar<br>Uzbekistan<br>SriLanka<br>Timor-Leste<br>Kyrgyzstan | 일부 서비스는 다구                  | G어로 지원됩니다 |     | •    |

| C EPS                                                    | Employment<br>Permit System                            |                 |                | ⊕ ≔           |  |  |
|----------------------------------------------------------|--------------------------------------------------------|-----------------|----------------|---------------|--|--|
| 기업                                                       | 외국인                                                    | 제도소개            | 자료실            | 고객센터          |  |  |
| 🚮 Home > 제으                                              | E소개 > Employ                                           | ment Permit S   | ystem (EPS)    |               |  |  |
| Ang mga serb<br>g wika.                                  | isyong kaugnay                                         | / ang 'dayuhan' | ay inihahandog | sa iba't iban |  |  |
| Piliin ang b                                             | ansa                                                   |                 |                |               |  |  |
| Philippine                                               |                                                        |                 |                | •             |  |  |
| • Kahulugan at Kasaysayan ng EPS 2                       |                                                        |                 |                |               |  |  |
| ● 연도별 도입                                                 | • 연도별 도입쿼터 안내 🔹 🗸                                      |                 |                |               |  |  |
| ● 운명조직                                                   |                                                        |                 |                | ~             |  |  |
| ● 허용업종만대                                                 | .8                                                     |                 |                | ~             |  |  |
| ● 사업장 규모                                                 | ● 사업장 규모별 구인 인원 소개 · · · · · · · · · · · · · · · · · · |                 |                |               |  |  |
| • Mga Uri ng Insurance at Benepisyo sa Pagsususkrito 🛛 🚺 |                                                        |                 |                |               |  |  |
| 7                                                        | 민정보처리방침                                                | 시에트맵   로그       | 1인 💧 🔹 맨위로     |               |  |  |

## 5-1. 고용허가제 화면 (Mother Tongue)

#### 2) 고용허가제 연혁 화면 (Mother Tongue) 4) 운영조직 - 연도별 고용허가제 정보를 확인 할 수 있습니다. - 외국인고용관리 고용허가제도 운영조직 안내 고용허가제 의의 & 연혁 운영조직 ~ 2009 ■ 년도 선택 : 국무총리실에 외국인력정책위원회 · 2009년 (위원장:국무총리실장)를 설치하여. 2009년 3월 매년 국내 인력수급 동향과 연계하여 외국인근로자 외국인 인력정책위원회 개최 도입규모 및 허용업종 등을 결정하고, 송출국가를 선정합니 • 09년도 외국인인력도입 계획 및 방문취업제 시행 방안 심의 의 다. K. 2-1) 년도 선택 셀렉트바 - 년도를 선택하면 해당 년도로 이동됩니다. 2009 $\bigcirc$ -외국인력정책위원회 구성 2007 기획재정보, 외교통상부, 법무부, 지식경제부, 고용노동부의 차관, 중소기업청장 및 대통령이 정하는 관계중앙행정기관의 차관 (문화체육관광부, 농림수산식품부, 보건복지부, 국토해양부) 등을 위원으로 하여 위원장 (국무총리실장)을 포함 3) 연도별도입쿼터 안내 20명이내로구성 - 연도별로 구분하여 더보기를 이용해 상세정보를 확인할 수 있습니다. ● 연도별 도입쿼터 안내 2013년

| 구분 | 일반(E-9) | 동포(H-2) | 재입국취업자 |
|----|---------|---------|--------|
| 인원 | 52,000  | 0       | 10,000 |
| 총계 |         | 62,000  |        |
|    |         |         | → 더보기  |

### 2012년

| 구분 | 일반(E-9) | 동포(H-2) | 재입국 취업자 |
|----|---------|---------|---------|
| 인원 | 46,000  | 0       | 11,000  |
| 총계 |         | 62,000  |         |
|    |         |         | 더보기     |

5

## 5-1. 고용허가제 화면 (Mother Tongue)

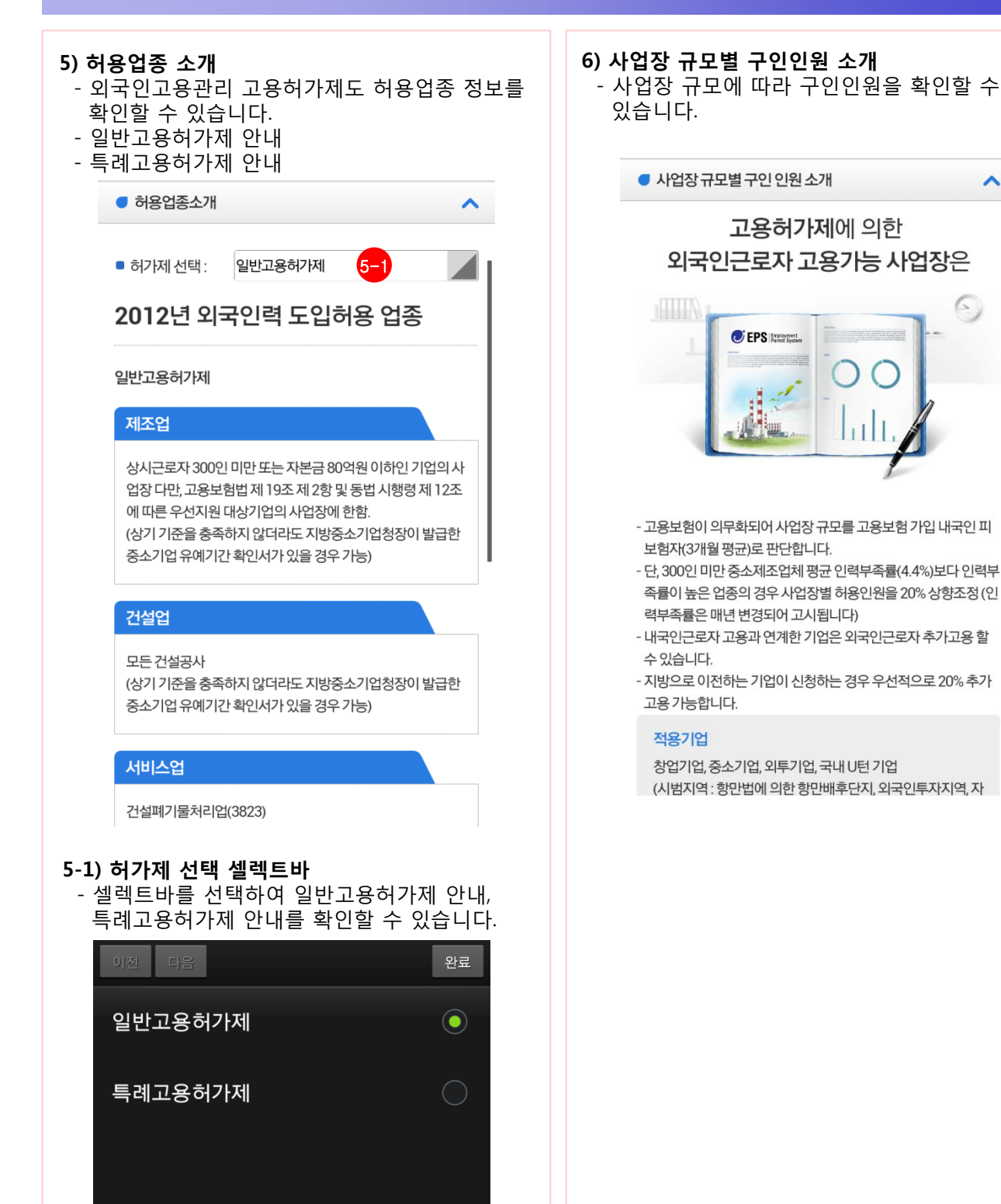

27

## 5-1. 고용허가제 화면 (Mother Tongue)

~

### 7) 각종보험 및 가입혜택 (Mother Tongue)

- 외국인근로자 고용시 받을 수 있는 보험종류, 가입혜택을 확인할 수 있습니다.
- 종류별 각 리스트 선택시 상세 정보가 아래로 펼쳐 집니다.

● 각종보험 및 가입혜택

외국인근로자가 국내 체류할 때 근로자의 생명과 재 산을 안전하게 보호하기 위해 최소한의 비용으로 보 험에 가입하도록 하고 있으며, 위반 시 법적인 제재 를 받게 되므로 반드시 가입하셔야 합니다.

- 보험의 가입주체와 비용 등을 확인 하시고 해당 보험사로 문의하 셔서 한 내에 가입하시기 바랍니다.

#### - 자세한 내용은 보험명을 터치하시기 바랍니다.

| 종류       | 가입주체   | 담당보험사    |
|----------|--------|----------|
| 출국만기보험 7 | -1 사업주 | 삼성화재보험   |
| 임금체불보증보험 | 사업주    | 서울보증보험   |
| 귀국비용보험   | 외국인근로자 | 삼성화재보험   |
| 상해보험     | 외국인근로자 | 삼성화재보험   |
| 고용보험     | 사업주    | 근로복지공단   |
| 산재보험     | 사업주    | 근로복지공단   |
| 건강보험     | 사업주    | 국민건강보험공단 |
| 국민연금     | 사업주    | 근로복지공단   |

개인정보처리방침 사이트맵 로그아웃 🖕 🛨 맨위로

### 7-1) 리스트 선택 시 상세정보 아래로 펼치기

| 종류        | 가입주체                                                                                                    | 담당 보험사                                                                                                    |
|-----------|----------------------------------------------------------------------------------------------------|----------------------------------------------------------------------------------------------------|
| 출국만기보험    | 사업주                                                                                                    | 삼성화재보험                                                                                                    |
| 취지 및 가입대상 | 외국인 근로자의 출<br>지급하기 위해 상시<br>(상시근로자 4인이견<br>적용)에서 외국인근<br>근로계약효력 발생<br>의무적으로 가입해(<br>* 상시근로자 4인이<br>효력발생일이 '11.8<br>나 사업장변경자가<br>대상임 | 국 등에 따른 퇴직금을<br>근로자 1인 이상 사업장<br>하 사업장은 '11.8.1.부터<br>로자를 하는 사용자는<br>일로부터 15일 이내에<br>가하는 보험입니다.<br> 하 사업장은 근로계약<br>.1.이후인 신규입국자<br>출국만기보험 의무가입 |
| 가입방법      | 외국인근로자 취업:<br>해상보험주식회사를<br>니다.(삼성화재: <u>02-</u>                                                                                     | 교육기관 또는 삼성화재<br>를 통해 가입 할 수 있습<br>-2119-2400)                                                                                                  |

## 5-2. 고용취업절차 화면 (Mother Tongue)

외국인고용관리 고용취업절차는 사업주, 일반외국인, 특례외국인으로 구분되며, 각종 정보를 쉽게 확인 할 수 있는 소개 메뉴 입니다.

#### 1) 제도소개의 고용취업절차 화면

- 사업주,일반외국인,특례외국인으로 구분됩니다.
- 국가를 선택하면 일부 콘텐츠가 다국어 번역 되어 지원됩니다.

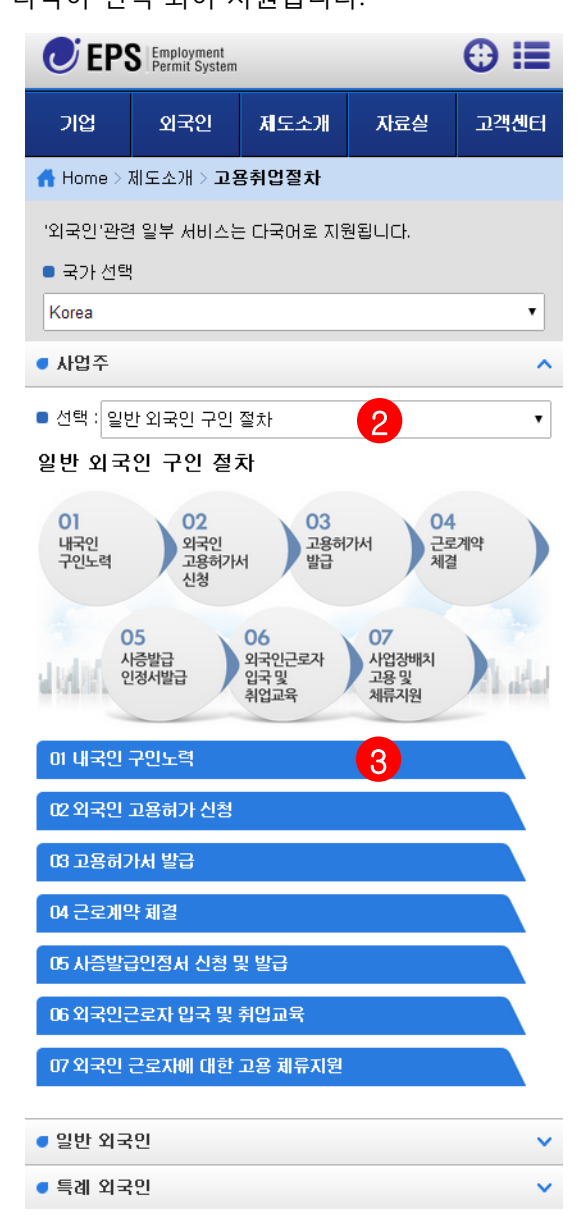

- 실렉트바를 선택하여 5가지 정보를 추가로 확인할 수 있습니다.
- 일반외국인구인절차
- 일반외국인구인절차도
- 특례외국인구인절차
- 특례외국인구인절차도
- 외국인근로자고용관리

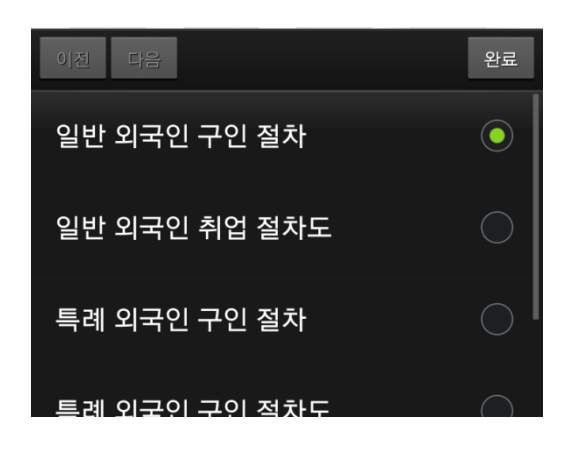

### 3) 절차 7가지를 터치 하면 해당 정보로 이동

#### 01 방문취업(H-2)입국

요건을 갖춘 외국국적동포가 재외공관에서 방문취업(H-2)사 증을 발급받아 입국하거나 국내에 친척방문(F-1-4)으로 체류 중인 외국국적동포(만25세 이상)가 출입국사무소에서 방문취 업(H-2)으로 체류자격 변경 할 수 있습니다.※고용특례의 대 상자 (외국인근로자 고용법 시행령 제19조)란 방문취업(H-2) 의 자격에 해당하는 자를 말합니다.

#### 02 취업교육 수료

특례외국인근로자가 서비스업 등 허용업종에 해당하는 사업 또는 사업장에 취업하고자 하는 경우 구직신청 이전에 외국인 취업교육기관(한국산업인력공단)에서 국내 활동에 필요한 취 업교육을 받아야 합니다. 법무부에 대한 외국인등록 이전에도 취업교육 이수는 가능합니다.

### 5-2. 고용취업절차 화면 (Mother Tongue)

### 4) 일반외국인 (Mother Tongue)

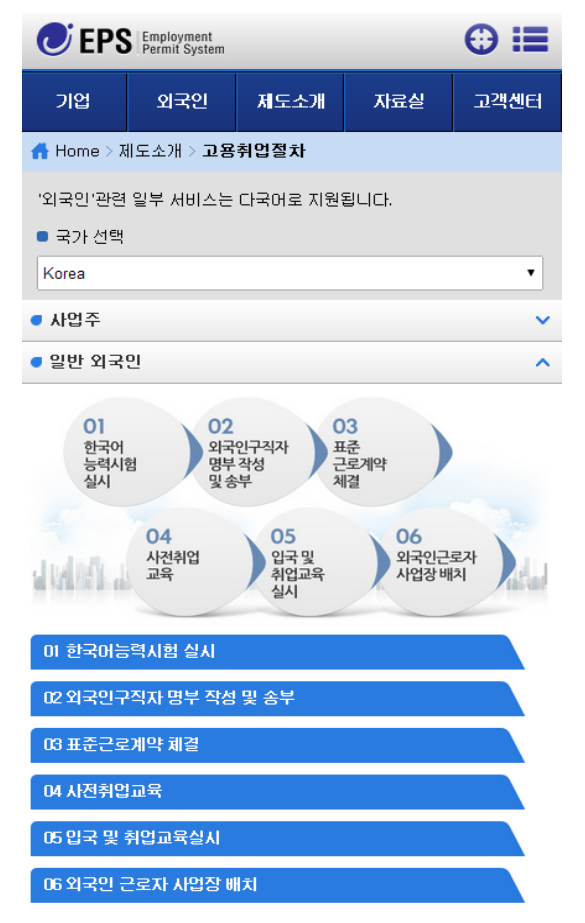

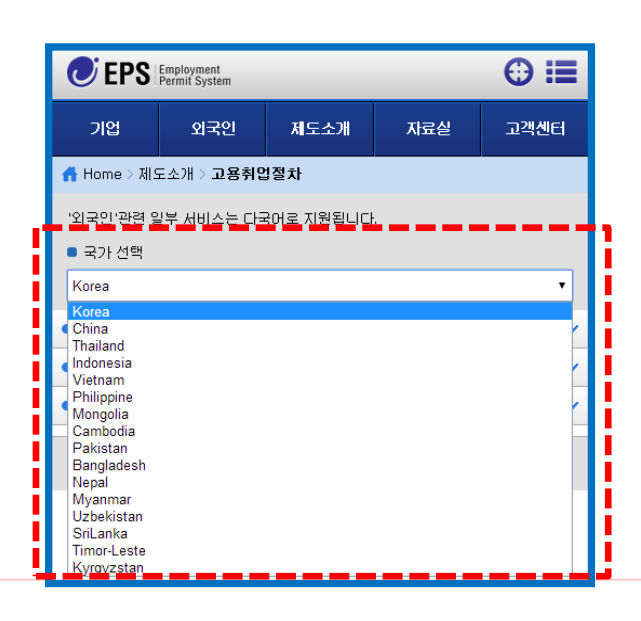

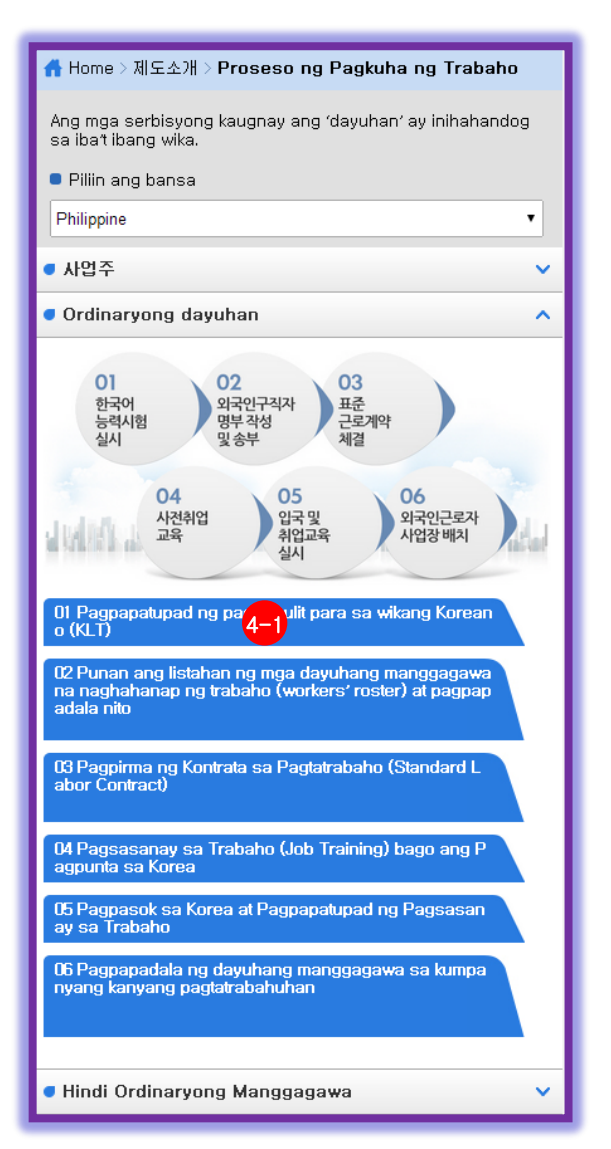

### 4-1) 이미지 6개를 터치 하면 해당 정보로 이동

### 01 Pagpapatupad ng pagsusulit para sa wikang Korean o (KLT)

Para maging patas at maiwasan ang korupsyon, gayundin p ara sa pangunahing adaptasyon ng mga dayuhang mangga gawa sa kanilang pamumuhay sa Korea, simula noong Ago sto 2005 ipinatutupad na ang pagkuha ng KLT (HRD Korea).

#### Sino ang maaaring kumuha ng pagsusulit

- 18 taong gulang ~ 39 taong gulang
- Walang criminal record o pagkakakulong
- Walang record ng deportasyon o sapilitang pagpapauw i sa Korea
- Walang restriksyon sa pag-alis ng kaniyang bansa (wal

## 5-2. 고용취업절차 화면 (Mother Tongue)

### 5) 특례외국인 (Mother Tongue)

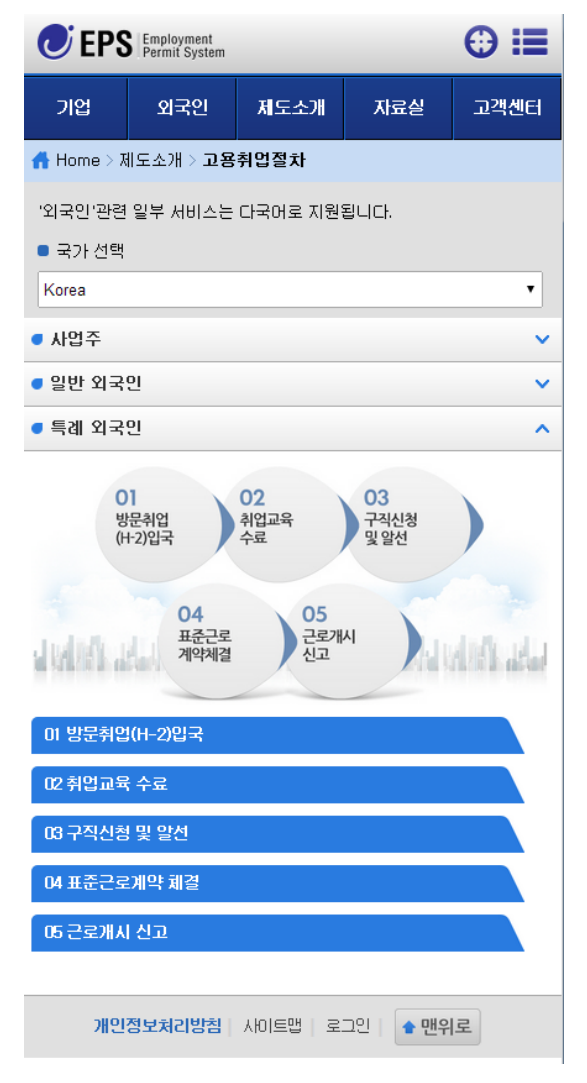

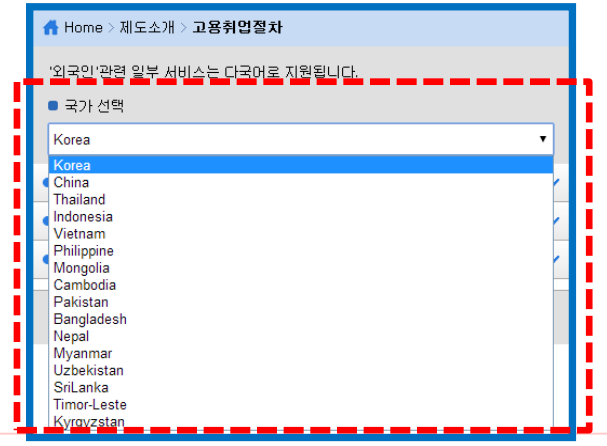

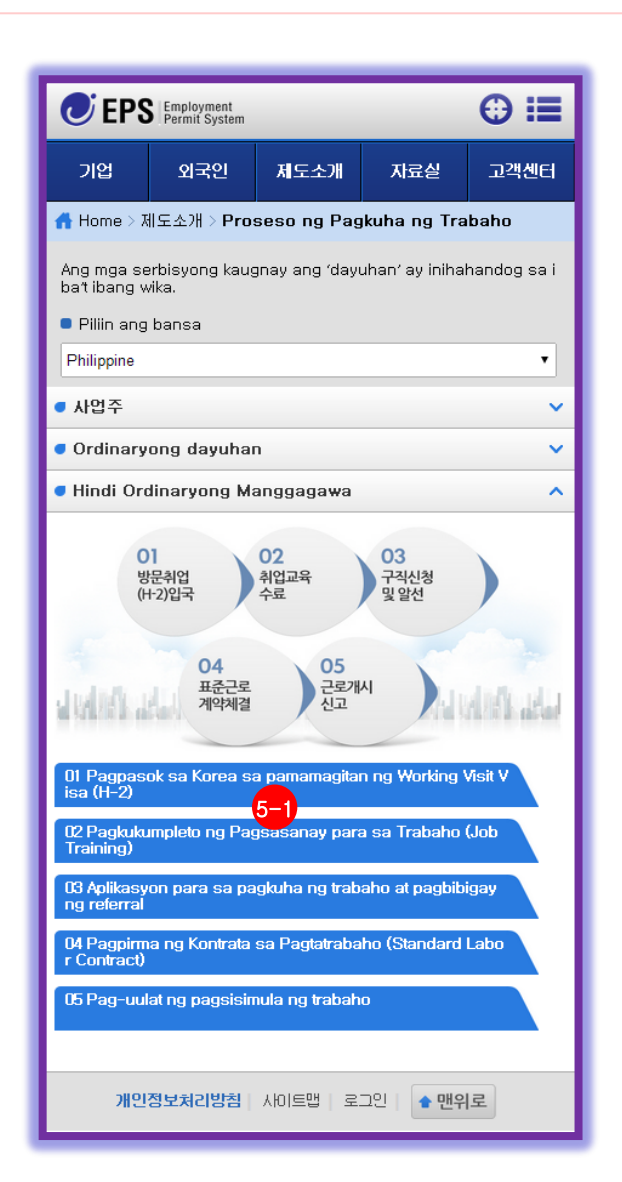

### 5-1) 이미지 5개를 터치 하면 해당 정보로 이동

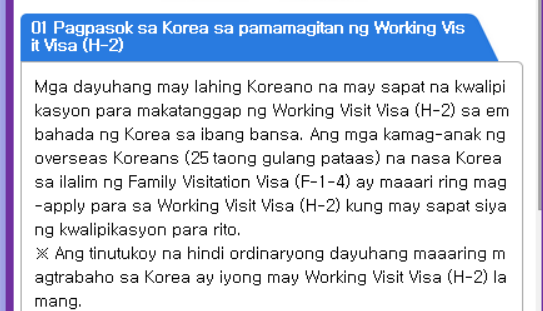

## 5-3. 점수제 화면

외국인고용관리 제도소개는 고용허가제, 고용취업 절차, 점수제, 민원사무안내 메뉴로 구성되어 있으며, 고용허가제는 연혁, 연도별안내, 운영조직, 허용업종, 사업장규모, 각종보험 정보를 소개하는 메뉴입니다.

#### 1) 제도소개의 점수제 화면

 외국인 근로자 신규인력 배정을 위해 점수제 안내 및 배정 방식을 소개하는 페이지 입니다.
 점수제 배정계획

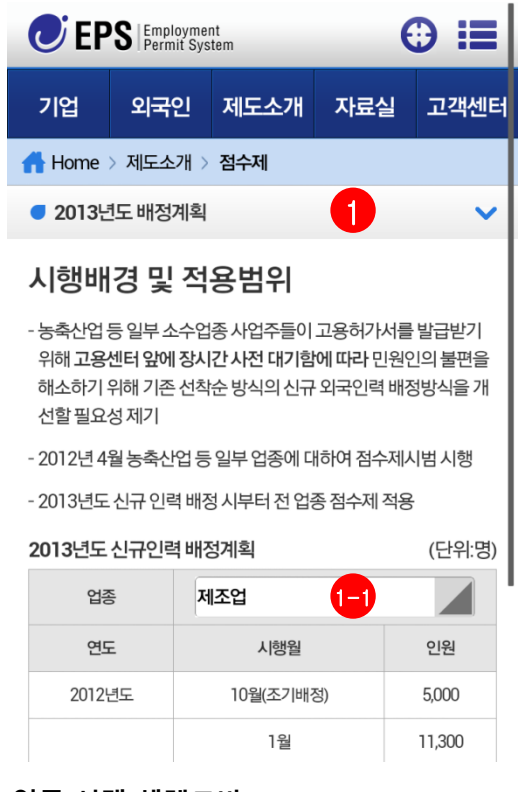

#### 1-1) 업종 선택 셀렉트바

- 년도별 배정계획을 업종별로 확인 됩니다.

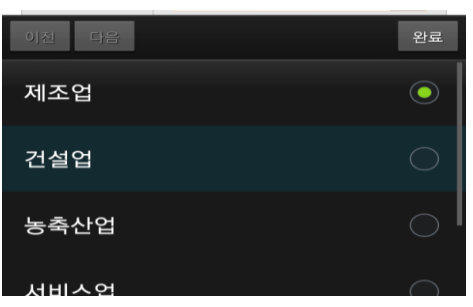

- 2) 점수제 배정절차 - 단계별 배정절차 방식 이미지를 선택하면
  - 해당 타이틀로 이동 됩니다.

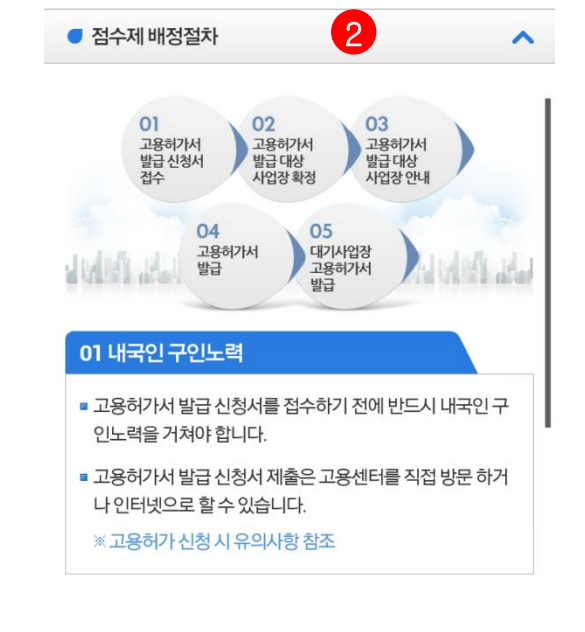

### 3) 점수제 평가지표

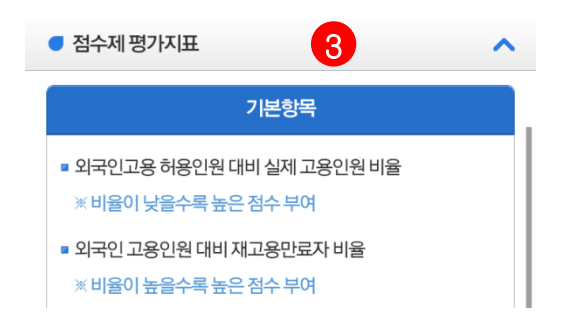

## 5-4. 민원사무안내 화면 (Mother Tongue)

외국인고용관리 제도소개는 고용허가제, 고용취업 절차, 점수제, 민원사무안내 메뉴로 구성되어 있으며, 고용허가제는 연혁, 연도별안내, 운영조직, 허용업종, 사업장규모, 각종보험 정보를 소개하는 메뉴입니다.

#### 1) 제도소개의 민원사무안내 화면 (Mother Tongue)

 외국인고용관리 민원사무 리스트 페이지 입니다.
 국가를 선택하면 일부 콘텐츠가 다국어 번역 되어 지원됩니다.(외국인 민원안내만 해당)

| CEPS Employment<br>Permit System                                                                                                    | ⊕ ≔      |
|----------------------------------------------------------------------------------------------------|----------|
| 기업 외국인 제도소개                                                                                                    | 자료실 고객센터 |
|                                                                                                    |          |
| '외국인'관련 일부 서비스는 다국어로 지원됩니다.<br>● 국가 선택 :<br>Korea                                                                                                    |          |
| Korea<br>China<br>Thailand<br>Indonesia<br>Vietnam<br>Philippine<br>Mongolia<br>Cambodia<br>Pakistan<br>Bangladesh<br>Nepal<br>Myanmar<br>Uzbekistan<br>SriLanka<br>Timor-Leste<br>Kyrgyzstan | -        |
| 취업기간만료자 취업활동 기간 연장 신청                                                                                                    | 사업주      |
| 재고용만료자 재입국 고용허가 신청                                                                                                    | 사업주      |
| 외국인 근로자 고용변동등신고                                                                                                    | 사업주      |
| 외국인 근로자 고용사업상 정보면동 신고                                                                                                    | 시법수      |
| <u></u>                                                                                                    |          |
| 고용지원신청                                                                                                    | 사업주      |
| ·····································                                                                                                    | 사업주      |
| 체류지원신청                                                                                                    | 사업주/근로자  |
| ※ 민원사무명을 탭 하시면 상세보기로 이동합니다.                                                                                                    |          |
| <b>개인정보처리방침</b>   사이트맵   로그인                                                                                                    | ✿ 맨위로    |
|                                                                                                    |          |

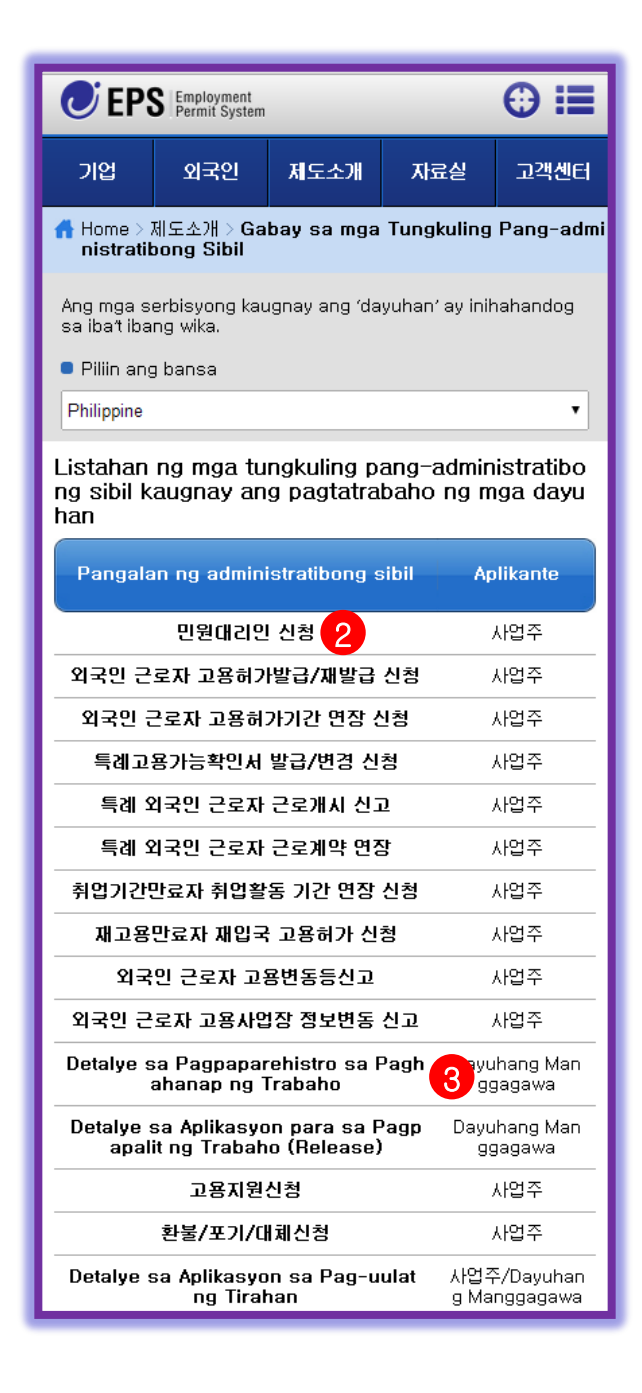

## 5-4. 민원사무안내 화면 (Mother Tongue)

### 2) 민원사무 리스트 상세페이지

### 민원대리인 신청

- 고용허가제 관련 사업주 전용 민원업무에 대하여 사업주를 대신 하여 민원사무를 수행할 수 있도록, 민원대리인을 선임하거나 또 는 기 선임된 민원대리인을 해임하는 민원사무입니다.
- 민원대리인이 고용센터에 직접 방문하는 경우 사업주와 민원대 리인간 관계 증명서류가 반드시 필요합니다.

| 구비서류   | 방문신청의 경우<br>사업자 등록증 사본 1부<br>민원대리인신청서(선임/해임) 1부(직인 필)<br>사업주와 관계입증서류<br>(재직증명서 또는 가족관계등록부 등)<br>위임자 신분증 사본<br>위임을 받은 대리인의 신분증                                                                                  |
|--------|----------------------------------------------------------------------------------------------------|
| 수수료    | 수수료 없음                                                                                                    |
| 접수/처리  | 전자민원(선임 시)<br>① 민원대리인 정보등록<br>② 민원대리인 홈페이지 회원가입<br>③ 민원대리인 공인인증<br>② 접수<br>③ 처리<br>방문예약<br>① 방문예약<br>② 예약일에 관할 고용센터 방문<br>③ 민원대리인 선임/해임 신청<br>④ 접수<br>⑤ 처리처리기한총7일:<br>접수(지방노동청 또는 지청) -><br>처리(지방노동청 또는 지청) -> |
| 소관부처   | 고용노동부                                                                                                    |
| 담당부서   | 외국인력고용팀                                                                                                    |
| 관련법/제도 | -                                                                                                    |
| 전화번호   | 1350                                                                                                    |

• 민원 대리인 (선임/해임) 신청은 EPS 홈페이지 <u>www.eps.go.kr</u> 에서 신청이 가능합니다.

| 목록보기                    |   |
|-------------------------|---|
|                         |   |
| 개인정보처리방침 사이트맵 로그아웃 • 맨위 | 로 |
|                         |   |

### 3) 구직신청 상세페이지 (Mother Tongue)

#### Detalye sa Pagpaparehistro sa Paghahanap ng Trabaho

 Ang tungkuling administratibong ito ay para makapagparehistro sa pagh ahanap ng trabaho ang mga dayuhang manggagawang may Working Vi sit Visa (H-2) na nakapagtapos ng job training para sa mga trabahong pinapapayagan silang pasukan.

Kinakailangang personal na bumisita ang dayuhang manggagawa sa J ob Center na nakakasakop sa kanilang lugar para magparehistro sa pa ghahanap ng trabaho

| Kailangan<br>g Dokume<br>nto                           | Aplikasyon sa pamamagitan ng pagbisita<br>1 kopya ng application form sa paghahanap ng trabaho<br>(Form No.9) ng mga hindi ordinaryong dayuhan (dayuh<br>ang may lahing Koreano)<br>Alien card<br>1 kopya ng pasaporte ng dayuhan<br>1 litrato na kuha sa loob ng 6 na buwan<br>1 kopya ng visa para sa Working Visit (H-2) na inisyu ali<br>nsunod sa "Pagpapatupad ng Batas Pang-imigrasyon" |
|--------------------------------------------------------|----------------------------------------------------------------------------------------------------|
| Bayad                                                  | Walang bayad                                                                                                    |
| Pagtangg<br>ap / Pagp<br>oproseso<br>ng Aplikas<br>yon | Personal na pagbisita<br>Bumisita sa Job Center, mag-apply, ipasa ang aplikasy<br>on at ipoproseso ito                                                                                                    |
| Kaugnay<br>na opisin<br>a o ahens<br>iya               | Ministry of Employment and Labor (MOEL)                                                                                                    |
| Namamah<br>alang Dep<br>artamento                      | Foreign Workforce Employment Team                                                                                                    |
| Kaugnay<br>na Batas/<br>Sistema                        | Artikulo 12, Blg. 2 ng Batas sa Pagtatrabaho ng mga Da<br>yuhang Manggagawa<br>Artikulo 12, Annex Blg. 9 ng Batas sa Pagtatrabaho ng m<br>ga Dayuhang Manggagawa                                                                                                    |
| Telepono                                               | 1350                                                                                                    |
| <ul> <li>Sa mga mag<br/>ng mag-app</li> </ul>          | -apply gamit ang proxy (pagtatalaga/pagpapaalis) maaari<br>ly sa homepage ng EPS sa <u>www.eps.go.kr</u>                                                                                                    |
|                                                        | Listahan                                                                                                    |

개인정보처리방침 | 사이트맵 | 로그인 | 🖕 맨위로

## 6-1. 업무별서식 화면

외국인고용관리 제도 관련 업무별서식, 법령자료, 용어사전, 정책자료 등으로 구분하여 자료를 제공합니다.

- 1) 자료실의 업무별서식 화면
- 외국인고용관리 각종 민원 서식 자료를 제공합니다

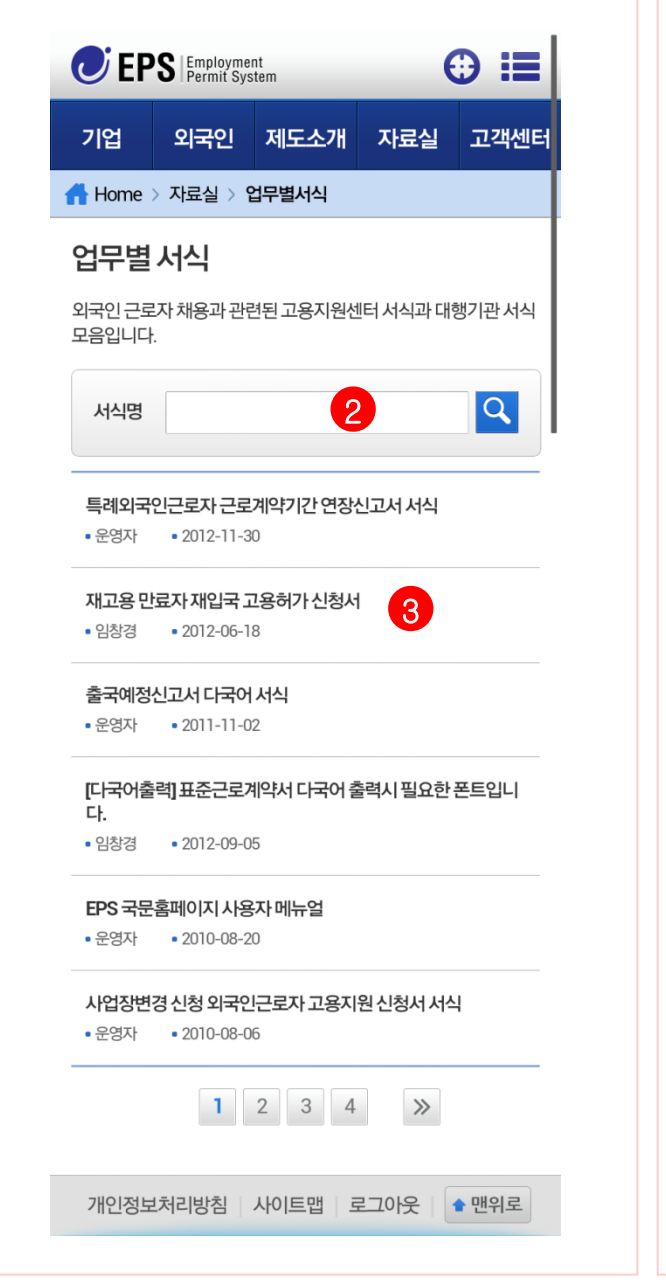

- 2) 검색창
   원하는 서식을 빠르게 찾기 위한 검색 기능입니다.
- 3) 서식 리스트 선택시 정보 상세보기
  - 서식 문서파일 다운로드
  - 스마트폰에서 문서를 볼 수 있는 뷰어 링크

| 독례외국 인근로자 근로계약기간 연장신고서 서식         특례외국인근로자 근로계약기간 연장신고서 서식         목록보기         이전 글이 없습니다.         C안내         정부파일 확인을 위해서는 다음과 같은 프로그램이 필요합니다.         • 안드로이드         한 글뷰어 다운로드         · 아이폰         · 한글뷰어 다운로드         · 가인정보처리방침         · 개인정보처리방침                      |            | 비이구이그르다.그르게야기가 여자시고 너 너시                   |
|----------------------------------------------------------------------------------------------------|------------|--------------------------------------------|
| 금례외국인근로자근로계약기간 연장신고서 서식         특례외국인근로자근로계약기간 연장신고서 서식         목록보기         목록보기         이전 글이 없습니다.         C반내         정부파일 확인을 위해서는 다음과 같은 프로그램이 필요됩니다.         아이폰         한 글뷰어 다운로드         아이폰         한 글뷰어 다운로드         개인정보처리방침         사이트맵         로그아웃         한 만위 | <b>- 문</b> | 에지국한근도자 근도계곡기한 한영산도지 지역<br>영자 • 2012-11-30 |
| 특례외국인근로자 근로계약기간 연장신고서 서식<br>목록보기<br>이전글 ▲ 이전 글이 없습니다.<br>다음글 ▼ 제고용 만료자 재입국 고용허가 신청서<br>안나내<br>첨부파일 확인을 위해서는 다음과 같은 프로그램이 필요합<br>니다.<br>♠ 안드로이드<br>한 한글뷰어 다운로드 ▲ Adobe pdf 다운로드<br>ⓒ 하이폰<br>ⓒ 한글뷰어 다운로드                                                                            | 8          | 특례외국인근로자근로계약기간 연장신고서.hwp                   |
| 목록보기         이전 글이 없습니다.         C반내         안나 이 지유로 만료자 재입국 고용허가 신청서         안나 이 지유로 한 문 프로그램이 필요합니다.         한 안드로이드       ◇ 한글뷰어 다운로드         ◇ 한글뷰어 다운로드       ◇ Adobe pdf 다운로드         ◇ 한글뷰어 다운로드       ◇ 한글뷰어 다운로드         ◇ 한글뷰어 다운로드       ◇ 한글뷰어 다운로드                 | 특리         | 예외국인근로자 근로계약기간 연장신고서 서식                    |
| 목록보기<br>이전글 ▲ 이전 글이 없습니다.<br>다음글 ▼ 제고용 만료자 재입국 고용허가 신청서<br>안나내<br>첨부파일 확인을 위해서는 다음과 같은 프로그램이 필요합<br>니다.<br>◆ 안드로이드<br>◆ 한글뷰어 다운로드 ▲ Adobe pdf 다운로드<br>◆ 아이폰<br>◆ 한글뷰어 다운로드                                                                                                    |            |                                            |
| 이전글 ▲ 이전 글이 없습니다.<br>다음글 ▼ 제고용 만료자 재입국 고용허가 신청서<br>안나내<br>첨부파일 확인을 위해서는 다음과 같은 프로그램이 필요합<br>니다.                                                                                                    |            | 목록보기                                       |
| 다음글 ▼ 재고용 만료자재입국 고용허가신청서<br>안나<br>첨부파일 확인을 위해서는 다음과 같은 프로그램이 필요합<br>니다.                                                                                                    | 0          | 전글 🔺 🔹 이전 글이 없습니다.                         |
| 안내<br>첨부파일 확인을 위해서는 다음과 같은 프로그램이 필요합니다.<br>안드로이드<br>한글뷰어 다운로드<br>아이폰<br>한글뷰어 다운로드<br>가인정보처리방침 사이트맵 로그아웃 ● 맨위                                                                                                    | 다          | 음글 ▼ 재고용 만료자 재입국 고용허가 신청서                  |
| 안내<br>첨부파일 확인을 위해서는 다음과 같은 프로그램이 필요합니다.<br>♥ 안드로이드 한글뷰어 다운로드 ▲ Adobe pdf 다운로드 ● 아이폰 한글뷰어 다운로드 * 한글뷰어 다운로드                                                                                                    |            |                                            |
| 첨부파일 확인을 위해서는 다음과 같은 프로그램이 필요합<br>니다.                                                                                                    |            | 안내                                         |
| <ul> <li>♥ 만드로이드</li> <li>한 글 뷰어 다운로드</li> <li>▲ Adobe pdf 다운로드</li> <li>● 아이폰</li> <li>한 글 뷰어 다운로드</li> </ul>                                                                                                    | 쳄          | 부파일 확인을 위해서는 다음과 같은 프로그램이 필요힙<br>다.        |
| 한글뷰어 다운로드                ▲ Adobe pdf 다운로드                 ● 아이폰               한 글뷰어 다운로드                 한 한글뷰어 다운로드                   개인정보처리방침               사이트맵                                                                                                    |            | · 안 <u>드로</u> 이드                           |
| <ul> <li>♥ 아이폰</li> <li>♥ 한글뷰어 다운로드</li> <li>개인정보처리방침 사이트맵 로그아웃 ● 맨위</li> </ul>                                                                                                    |            |                                            |
| <ul> <li>한글뷰어 다운로드</li> <li>개인정보처리방침 사이트맵 로그아웃 • 맨위</li> </ul>                                                                                                    | ú          | 아이폰                                        |
| 개인정보처리방침 사이트맵 로그아웃 🔹 맨위                                                                                                    |            | 한글뷰어 다운로드                                  |
| 개인정보처리방침   사이트맵   로그아웃   🔹 맨위                                                                                                    |            |                                            |
|                                                                                                    |            |                                            |

## 6-2. 법령자료실 화면

외국인고용관리 제도 관련 업무별서식, 법령자료, 용어사전, 정책자료 등으로 구분하여 자료를 제공합니다.

- 1) 자료실의 법령자료실 화면
- 외국인고용관리 각종 법령 서식 자료를 제공합니다

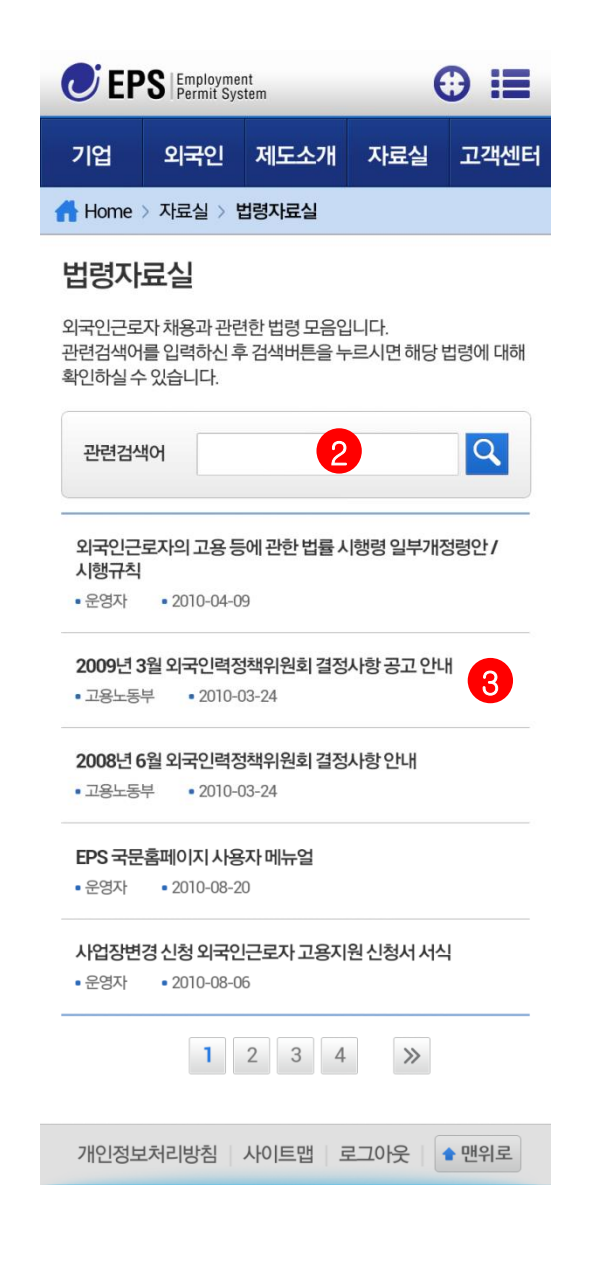

- 2) 검색창

   원하는 서식을 빠르게 찾기 위한 검색 기능입니다.
- 3) 서식 리스트 선택시 정보 상세보기
  - 서식 문서파일 다운로드
  - 스마트폰에서 문서를 볼 수 있는 뷰어 링크

| 외국인근로자의 고용 등에 관한 법률 시행령 일부개정령안 /<br>시행규칙          |
|---------------------------------------------------|
| • 운영자 • 2010-04-09                                |
| 💾 시행령개정.zip                                       |
| 안녕하십니까 운영자입니다.                                    |
| 외국인근로자의 고용 등에 관한 법률 시행령 일부개정령안/<br>시행규칙이 확정되었습니다. |
| 시행령 시행일은 4월 10일 토요일이며                             |
| 참고하시기 바랍니다.                                       |
| 감사합니다.                                            |
| 목록보기                                              |
| 이저국 🔺 이저 극이 없습니다                                  |
| 다는 2 = 이는 2이 바랍니다.                                |
| 다음⊇ ♥ 2005년 3월 지독년국 8국 대신의 월 8시…                  |
| 아내                                                |
| 는 ···<br>첨부파일 확인을 위해서는 다음과 같은 프로그램이 필요합<br>니다.    |
| 🐢 안드로이드                                           |
| 🤅 한글뷰어 다운로드 🛛 🔶 Adobe pdf 다운로드                    |
|                                                   |

🗯 아이폰

♂ 한글뷰어 다운로드

개인정보처리방침 사이트맵 로그아웃 🔒 맨위로

## 6-3. 용어사전 화면

외국인고용관리 제도 관련 업무별서식, 법령자료, 용어사전, 정책자료 등으로 구분하여 자료를 제공합니다.

### 1) 자료실의 용어사전 화면

- 외국인고용관리 각종 용어정보를 제공 합니다.

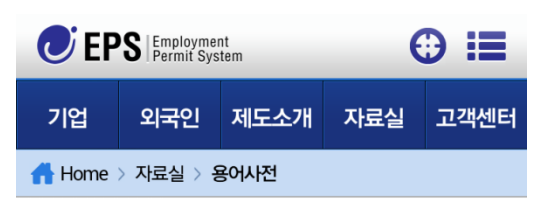

### 용어사전

외국인근로자 고용허가제 관련 용어사전입니다. 관련검색어로 검색하신 후 이용하시기 바랍니다.

| 관련  | 검색어 2 오                      |
|-----|------------------------------|
| 용어  | র্মন্নমন্ব 3 🗸               |
| 용어  | 외국인력정책위원회                    |
| 용어  | 양해각서(MOU) 💙                  |
| 용어  | 산업연수생제도 🗸                    |
| 용어  | 고용허가제도 🗸                     |
| 용어  | 불법체류                         |
| 용어  | 불법고용                         |
| 용어  | 해외투자기업 산업연수생제도 💙             |
| 용어  | 전문기술인력제도 🗸                   |
| 용어  | 상시근로자 🗸                      |
|     | <b>1</b> 2 3 4 5 > >>        |
| 개인정 | 정보처리방침   사이트맵   로그아웃   • 맨위로 |
|     |                              |

2) 검색창
원하는 용어정보를 빠르게 찾기 위한 검색 기능입니다.

### 3) 용어 리스트 선택시 정보 상세보기 펼치기

| 용어                                             | 체류자격                                                                                                    | ^                                      |
|------------------------------------------------|----------------------------------------------------------------------------------------------------|----------------------------------------|
| 외국<br>나신<br>니다<br>하며,<br>는 힌<br>당경<br>경우<br>함되 | 인이 국내에 체류하면서 행할 수 있는 사회적인 활<br>분의 종류를 유형화 한 것으로 총 35개로 분류되어<br>. 국내에서 체류하는 모든 외국인은 체류자격을 가<br>.그체류자격에 해당하는 활동이나 신분 상태를 유<br>한 그 허가받은 기간 동안은 국내체류를 보장하는 반<br>체류자격으로 변경하거나 그 체류자격 이외의 활동<br>유에는 반드시 사전허가를 받아야 하며 이에 위반<br>에는 처벌을 받게됩니다. 체류자격은 사증의 내용이<br>는 것이나 사증보다 넓은 개념입니다 | 동이<br>있습<br>져야<br>지하<br>면,<br>등을<br>되는 |
| 용어                                             | 외국인력정책위원회                                                                                                    | $\mathbf{\mathbf{v}}$                  |
| 용어                                             | 양해각서(MOU)                                                                                                    | ~                                      |
| 용어                                             | 산업연수생제도                                                                                                    | ~                                      |
| 용어                                             | 고용허가제도                                                                                                    | ~                                      |
| 용어                                             | 불법체류                                                                                                    | ~                                      |
| 용어                                             | 불법고용                                                                                                    | ~                                      |

### 6-4. 정책자료 화면

외국인고용관리 제도 관련 업무별서식, 법령자료, 용어사전, 정책자료 등으로 구분하여 자료를 제공합니다.

### 1) 자료실의 정책자료 화면

- 외국인고용관리 각종 정책자료를 제공 합니다

| C EP                     | S Employment<br>Permit Sys        | nt<br>tem                        | e                    | € 🗎         |
|--------------------------|-----------------------------------|----------------------------------|----------------------|-------------|
| 기업                       | 외국인                               | 제도소개                             | 자료실                  | 고객센터        |
| 🕂 Home 🔅                 | > 자료실 > 정                         | 영책자료                             |                      |             |
| 정책자                      | 료                                 |                                  |                      |             |
| 외국인근로<br>이를 토대로<br>외국인근로 | 자 도입의 기초<br>- 매년 초 외국(<br>자 도입규모를 | 가 되는 여러 정<br>인력정책위원호<br>· 결정합니다. | 영책자료입니다<br> 를 열어 고용さ | 나.<br>허가정책과 |
| 자료명                      |                                   | 2                                |                      | Q           |
| <b>특별한국(</b><br>• 운영자    | 어시험제도인<br>• 2012-04-0             | <b>ተ∟ዘ</b><br>4                  | 3                    |             |
|                          |                                   | 1                                |                      |             |
| 개인정보                     | 처리방침                              | 사이트맵   로                         | 르그아웃                 | ▶ 맨위로       |

#### 2) 검색창

 원하는 정책자료를 빠르게 찾기 위한 검색 기능입니다.

### 3) 자료 리스트 선택시 정보 상세보기

- 서식 문서파일 다운로드
- 스마트폰에서 문서를 볼 수 있는 뷰어 링크

| 🥑 EPS                                             | Employment<br>Permit System      |                          |                     | ⊕ :≣     |
|---------------------------------------------------|----------------------------------|--------------------------|---------------------|----------|
| 기업                                                | 외국인                              | 제도소개                     | 자료실                 | 고객센터     |
| 🔥 Home > XH                                       | 료실 > <b>정책자료</b>                 |                          |                     |          |
| <b>정 책자 료</b><br>외국인근로자 의<br>이를 토대로 매<br>입규모를 결정할 | 도입의 기초가 되는<br>년 초 외국인력정*<br>합니다. | = 여러 정책자료입<br>백위원회를 열어 I | 니다.<br>고용허가정책과 오    | I국인근로자 도 |
| <b>특별한국어</b><br>● 운영자 ●                           | 시험 제도 안니<br>2012-04-04           | H                        |                     |          |
| 📙 10문10달 리                                        | 플렛-최종인쇄본, 극                      | 국문.pdf                   |                     |          |
| 특별한국머시<br>단'                                      | 험제도 안내 리플                        | 렛 '재입국 희망자               | - 특별한국머시험;          | 톇도 10문10 |
| 리플롓입니다<br>특별한국머시<br>참고하시기 비                       | 혐의 응시자격, 시<br>바랍니다.              | 행 내용 등 관련 เ              | 내용을 담았으니            |          |
| 붙임1 재입국                                           | 희망자 특별한국(                        | 거시험제도 10문1               | 0답(국문)              |          |
|                                                   |                                  | 목록보기                     |                     |          |
| 이전글 ▲                                             | 이전글이 없습니(                        | _ł.                      |                     |          |
| 다음글 🔻                                             | 다음글이 없습니(                        | ⊒ŀ.                      |                     |          |
| 첨부파일 확인                                           | !을 위해서는 다음                       | <b>안내</b><br>과 같은 프로그램   | 이 필요합니다.            |          |
| ♦ 안드로이의                                           | = 다운로드                           |                          |                     |          |
|                                                   | ¢ 한글뷰어                           |                          | , <b>⊢</b> Adobe PD | 0F       |
| 🔹 아이폰 다                                           | 문로드                              |                          |                     |          |
|                                                   | ¢ 한글뷰어                           |                          |                     |          |
|                                                   |                                  |                          |                     |          |
| 2                                                 | 민정보처리받칠                          | 사이트맨 로그                  | 이 수 매위로             |          |
| כ                                                 | H인정보처리방침                         | 시에트맵   로그                | 1인   🕈 맨위로          |          |
| וכ                                                | 민정보처리방침                          | 시에트맵 로그                  | 1인   🕈 맨위로          |          |
| 1                                                 | 1인정보처리방침                         | 그도   번크 애시               | 1인   <b>• 맨위로</b>   |          |

### 7. 고객센터

## 7-1. 공지사항 화면

외국인고용관리 고객센터 메뉴는 크게 공지사항, 자주묻는질문 구분하여 정보 안내, Q&A를 제공합니다.

- 1) 고객센터의 공지사항 화면
- 공지사항 리스트를 제공 합니다

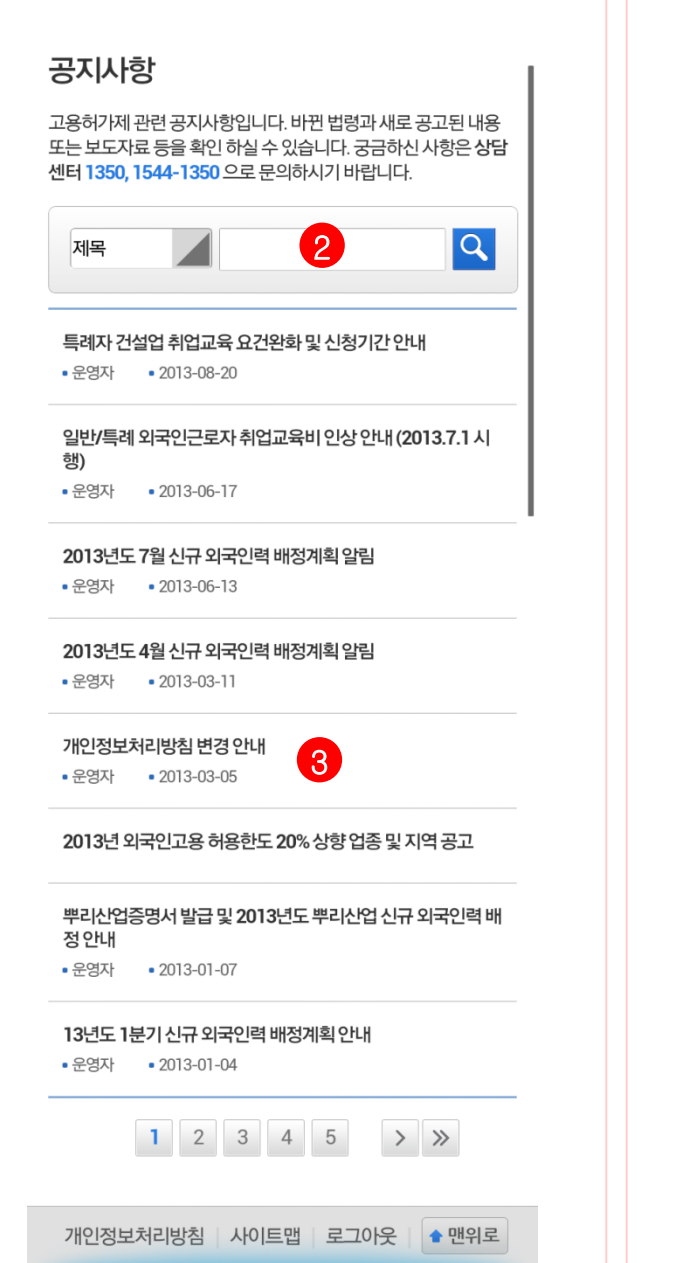

- 2) 검색창
   원하는 공지정보를 빠르게 찾기 위한 검색 기능입니다.
- 3) 공지 리스트 선택시 정보 상세보기
- 서식 문서파일 다운로드
- 스마트폰에서 문서를 볼 수 있는 뷰어 링크

| 안녕하세요~! 단>운영자입니다.<br>위국인고용관리시스템의 개인정보처리방침이 2013.03.15일<br>변경될 예정입니다.<br>외국인고용관리시스템 하단에서 개인정보처리방침을 확인하<br>실수 있습니다.<br>감사합니다.<br>김대한 1013년도 4월 신규 외국인력 배정계획<br>11음을 ▼ 2013년 외국인고용 허용한도 20% 상<br>11음을 ▼ 2013년 외국인고용 허용한도 20% 상<br>11음을 ♥ 만드로이드<br>후 한글뷰어 다운로드 ▲ Adobe pdf 다운로드<br>후 한글뷰어 다운로드                                                                                                    | <b>개인정보처리방침 변경 안내</b><br>• 운영자 • 2013-03-05                                                                |
|----------------------------------------------------------------------------------------------------|----------------------------------------------------------------------------------------------------|
| 위국인고용관리시스템의 개인정보처리방침이 2013.03.15일<br>성경될 예정입니다.<br>김자합니다.<br>감사합니다.<br><b>도움보기</b><br>이전글▲ 2013년도 4월 신규 외국인력 배정계획<br>다음글 ▼ 2013년 외국인고용 허용한도 20% 상<br><b>안나</b><br>청부파일 확인을 위해서는 다음과 같은 프로그램이 필요합<br>니다.<br>♥ 안드로이드<br>한 글뷰어 다운로드 ▲ Adobe pdf 다운로드<br>한 글뷰어 다운로드                                                                                                    | 안녕하세요~! EPS운영자입니다.                                                                                         |
| 의국인고용관리시스템 하단에서 개인정보처리방침을 확인하<br>실수 있습니다.<br>감사합니다.<br>모목보기<br>이전글▲ 2013년도 4월 신규 외국인력 배정계획<br>다음글 2013년 외국인고용 허용한도 20% 상<br>인난내<br>첨부파일 확인을 위해서는 다음과 같은 프로그램이 필요합<br>니다.<br>한 한글뷰어 다운로드 ▲ Adobe pdf 다운로드<br>한 한글뷰어 다운로드                                                                                                    | 외국인고용관리시스템의 개인정보처리방침이 2013.03.15일<br>변경될 예정입니다.                                                            |
| 감사합니다.<br>목록보기<br>이전글 ▲ 2013년도 4월 신규 외국인력 배정계획<br>다음글 ▼ 2013년 외국인고용 허용한도 20% 상<br>안나나<br>참부파일 확인을 위해서는 다음과 같은 프로그램이 필요합<br>니다.<br>한 안드로이드<br>< 한글뷰어 다운로드 ▲ Adobe pdf 다운로드<br>< 한글뷰어 다운로드 ▲ Adobe pdf 다운로드 ▲ 한 관 제 여 다운로드 ▲ 한 관 제 여 다운로드 ▲ 한 관 제 여 다운로드 ▲ 한 관 제 여 다운로드 ▲ 한 관 제 여 대 한 관 제 여 대 한 관 관 제 여 대 한 관 제 여 대 한 관 제 | 외국인고용관리시스템 하단에서 개인정보처리방침을 확인하<br>실 수 있습니다.                                                                 |
| 목록보기<br>이전글 ▲ 2013년도 4월 신규 외국인력 배정계획<br>다음글 ▼ 2013년 외국인고용 허용한도 20% 상<br>안나나<br>첨부파일 확인을 위해서는 다음과 같은 프로그램이 필요합<br>니다.                                                                                                    | 감사합니다.                                                                                                    |
| 이전글 ▲ 2013년도 4월 신규 외국인력 배정계획<br>다음글 ▼ 2013년 외국인고용 허용한도 20% 상<br>안나니<br>첨부파일 확인을 위해서는 다음과 같은 프로그램이 필요합<br>니다.<br>♀ 안드로이드<br>♀ 한글뷰어 다운로드 ▲ Adobe pdf 다운로드<br>♀ 한글뷰어 다운로드                                                                                                    | 목록보기                                                                                                    |
| 이전글 ▲ 2013년도 4월 신규 외국인력 배정계획<br>다음글 ▼ 2013년 외국인고용 허용한도 20% 상<br>안나나<br>첨부파일 확인을 위해서는 다음과 같은 프로그램이 필요합<br>니다.<br>◆ 안드로이드<br>◆ 한글뷰어 다운로드<br>◆ 아이폰<br>◆ 한글뷰어 다운로드                                                                                                    |                                                                                                    |
| 다음글 ▼ 2013년 외국인고용 허용한도 20% 상<br>안내<br>첨부파일 확인을 위해서는 다음과 같은 프로그램이 필요합<br>니다.                                                                                                    | 이전글 🔺 🛛 2013년도 4월 신규 외국인력 배정계획                                                                             |
| 안나나<br>첨부파일 확인을 위해서는 다음과 같은 프로그램이 필요합<br>니다.<br>• 안드로이드 • 한글뷰어 다운로드 ▲ Adobe pdf 다운로드 • 아이폰 • 한글뷰어 다운로드                                                                                                    | 다음글 🔻 2013년 외국인고용 허용한도 20% 상                                                                               |
| 첨부파일 확인을 위해서는 다음과 같은 프로그램이 필요합니다.         ● 안드로이드         • 한글뷰어 다운로드         • 아이폰         • 한글뷰어 다운로드                                                                                                    | 안내                                                                                                    |
| <ul> <li>♥ 안드로이드</li> <li>한 한글뷰어 다운로드</li> <li>▲ Adobe pdf 다운로드</li> <li>▲ ohol폰</li> <li>한 한글뷰어 다운로드</li> </ul>                                                                                                    | ~~~~·<br>첨부파일 확인을 위해서는 다음과 같은 프로그램이 필요합<br>니다.                                                             |
| 한글뷰어 다운로드                ▲ Adobe pdf 다운로드                 ● 아이폰               한 글뷰어 다운로드                 ⑦ 한글뷰어 다운로드                   개인정보처리방침               사이트맵                                                                                                    |                                                                                                    |
| ♥ 아이폰 ♥ 한글뷰어 다운로드 개인정보처리방침 사이트맵 로그아우 ♥ 매위로                                                                                                    | 🔶 안드로이드                                                                                                    |
| 한글뷰어다운로드       개인정보처리방침     사이트맵     로그아우     ● 매위로                                                                                                    | ♥ 안드로이드 한글뷰어 다운로드 ▲ Adobe pdf 다운로드                                                                         |
| 개인정보처리방침 사이트맵 로그아우 • 매위로                                                                                                    | <ul> <li>♥ 안드로이드</li> <li>한 글뷰어 다운로드</li> <li>▲ Adobe pdf 다운로드</li> <li>▲ orol폰</li> </ul>                 |
| 개인정보처리방침 사이트맵 로그아웃 🖕 매위로                                                                                                    | <ul> <li>♥ 안드로이드</li> <li>한글뷰어 다운로드</li> <li>▲ Adobe pdf 다운로드</li> <li>● 아이폰</li> <li>한글뷰어 다운로드</li> </ul> |
|                                                                                                    | <ul> <li>♥ 만드로이드</li> <li>한 글 뷰어 다운로드</li> <li>▲ Adobe pdf 다운로드</li> <li>▲ Adobe pdf 다운로드</li> </ul>       |

## 7-2. 자주묻는질문 화면

외국인고용관리 고객센터 메뉴는 크게 공지사항, 자주묻는질문 구분하여 정보 안내, Q&A를 제공합니다.

- 1) 고객센터의 공지사항 화면
- 공지사항 리스트를 제공 합니다

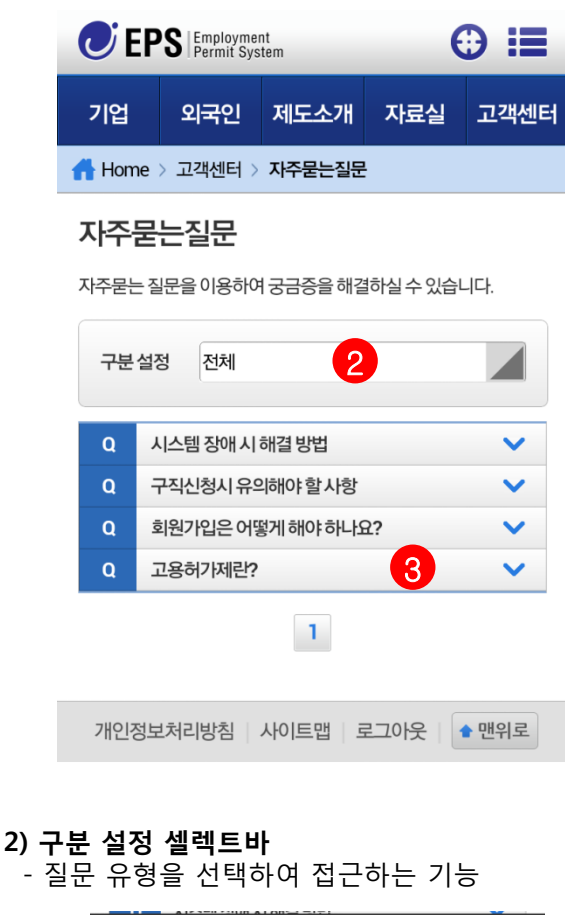

- 1

   관점정 셀렉트바

   유형을 선택하여 접근하는 기능

   기존

   인전

   대응

   관료

   전체

   일반사항

   그로계약체결

   취업교육
- 리스트 선택시 아래로 정보 펼치기 기능 제공 **EPS** Employment Permit System 기업 외국인 제도소개 자료실 고객센터 ♣ Home > 고객센터 > 자주묻는질문 자주묻는질문 자주묻는 질문을 이용하여 궁금증을 해결하실 수 있습니다. 구분설정 전체 Q 시스템 장애 시 해결 방법 구직신청시 유의해야 할사항 V Q 회원가입은 어떻게 해야 하나요? V Q 고용허가제란? ~ 테스트 데이터에 대한 답변입니다. Α 1 개인정보처리방침 사이트맵 로그아웃 🖕 맨위로

3) 질문의 답변 펼치기 기능

### 8. 유관기관찾기

## 8-1. 유관기관찾기 화면

스마트폰의 내 위치정보를 이용하여 가까운 유관기관 위치를 제공 합니다.

### 1) 유관기관찾기 화면

상단 유관기관찾기 아이콘을 통해 페이지 접근 처음 접속시 사용자 위치 추적 동의 설정

| CEPS Employment<br>Permit System |             | (          | ⊕ :≣     |       |
|----------------------------------|-------------|------------|----------|-------|
| 기업                               | 외국인         | 제도소개       | 자료실      | 고객센터  |
| 🔒 Home                           | > 유관기관찾     | 기          |          |       |
|                                  | 지역별         |            | 기관별      |       |
|                                  |             |            |          |       |
|                                  |             |            |          |       |
|                                  |             |            |          |       |
|                                  |             |            |          |       |
|                                  |             |            |          |       |
|                                  |             |            |          |       |
| https://21                       | 0.95.199.81 | 1:14420 (7 | ) 사용자의 위 | 치를 추적 |
| 🗹 설정을                            | 을 기억합니디     | ł          |          |       |
|                                  | 거절          |            | 위치 공     | ¦유    |
|                                  |             |            |          |       |

### 2) 지도화면

- 위치 기반하여 지도에 유관기관이 검색
- 검색된 지도에 유관기관 아이콘 출력
- 유관기관이 위치한 아이콘을 선택 시 기관명,
   주소, 전화번호 노출

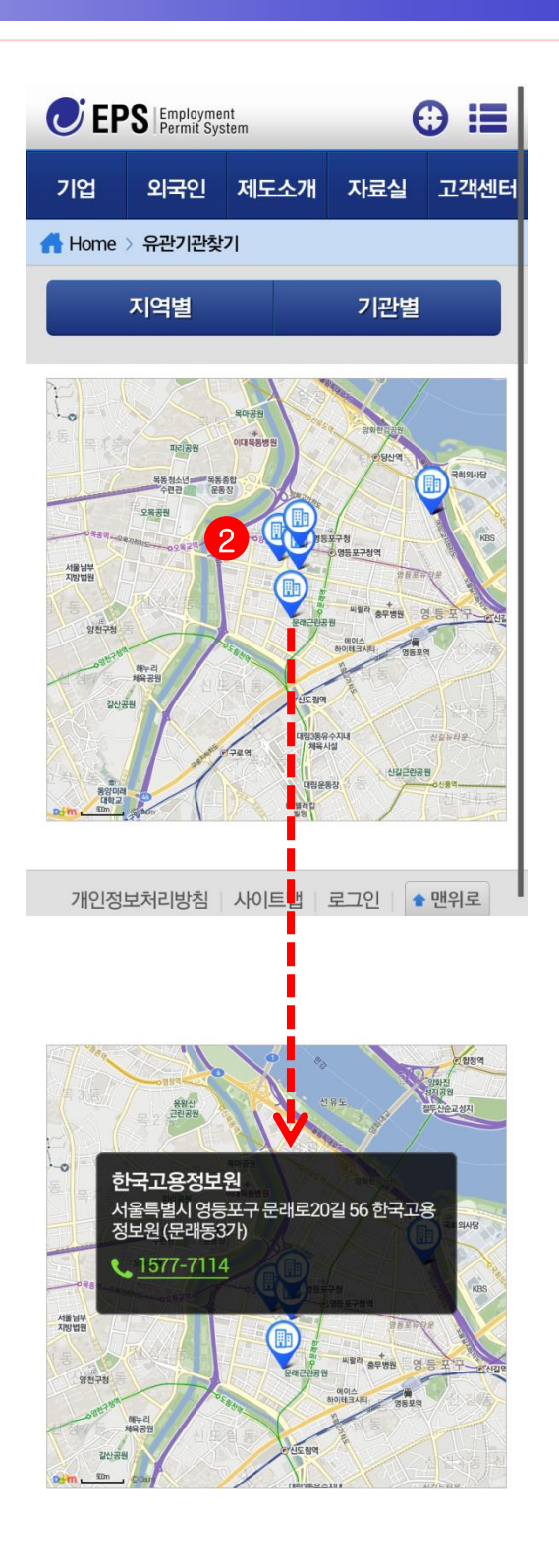

### 8. 유관기관찾기

## 8-1. 유관기관찾기 화면

### 3) 지역별 탭 버튼 선택시

- 지역별 유관기관이 검색

| 지역별          | 기관별              |
|--------------|------------------|
| ● 서울         | ~                |
| ● 부산         | ~                |
| ● 대구         | ~                |
| ● 인천         | ~                |
| ● 광주         | ~                |
| ● 대전         | ~                |
| ● 울산         | ~                |
| ● 세종         | ~                |
| ● 경기         | ~                |
| ● 충남         | ^                |
| - 당진시        |                  |
| - 보령시        |                  |
| - 서천군        |                  |
| - 천안시 동남구    |                  |
| - 천안시 서북구    |                  |
| - 태안군        |                  |
| ● 전북         | ~                |
| ● 전남         | ~                |
|              | ~                |
| ● 경남         | ~                |
| ● 제주         | ~                |
| 개인정보처리방침 사이. | 트맵   로그인   🔶 맨위로 |

# 4) 기관별 탭 버튼 선택시 - 기관별 선택이 가능한 셀렉트 기능

| <b>EPS</b> Employment<br>Permit System |       |         | e   |      |
|----------------------------------------|-------|---------|-----|------|
| 기업                                     | 외국인   | 제도소개    | 자료실 | 고객센터 |
| 🚹 Home > 두                             | 유관기관찾 | 7       |     |      |
| אן                                     | 역별    |         | 기관별 |      |
| ■ 기관 선택 :                              | 전체    |         | 4   |      |
| - 한국신                                  | 업인력공  | 응단(파주)  | 1   |      |
| - 한국신                                  | 업인력공  | 공단(서초역) |     |      |
| - 서울지역본부                               |       |         |     |      |
| - 서울남부지사                               |       |         |     |      |
| - 경인지역본부                               |       |         |     |      |
| - 경기북부지사                               |       |         |     |      |
| - 강원지사                                 |       |         |     |      |
| - 성남지사                                 |       |         | -   |      |
| - 경북지사                                 |       |         | į.  |      |
| - 포항지                                  | 사     |         | -   |      |
| - 무산님                                  | 무지사   |         | ♥   |      |
| 이전 다음                                  |       |         |     | 완료   |
| 전체                                     |       |         |     |      |
| 한국고용                                   | 정보원   |         |     |      |
| 고용노동                                   | 부본부   |         |     |      |

고용노동부 청

## 9-1. iOS/Android 어플 화면

외국인고용관리 모바일 서비스 "어플"을 이용하시면 알선/적격자 선정 정보를 Push(알림)을 통해 빠르게 확인 및 근로자 선정이 가능 합니다.

### - 어플리케이션에서 알림 기능을 받을 수 있도록 사용자가 설정할 수 있습니다.

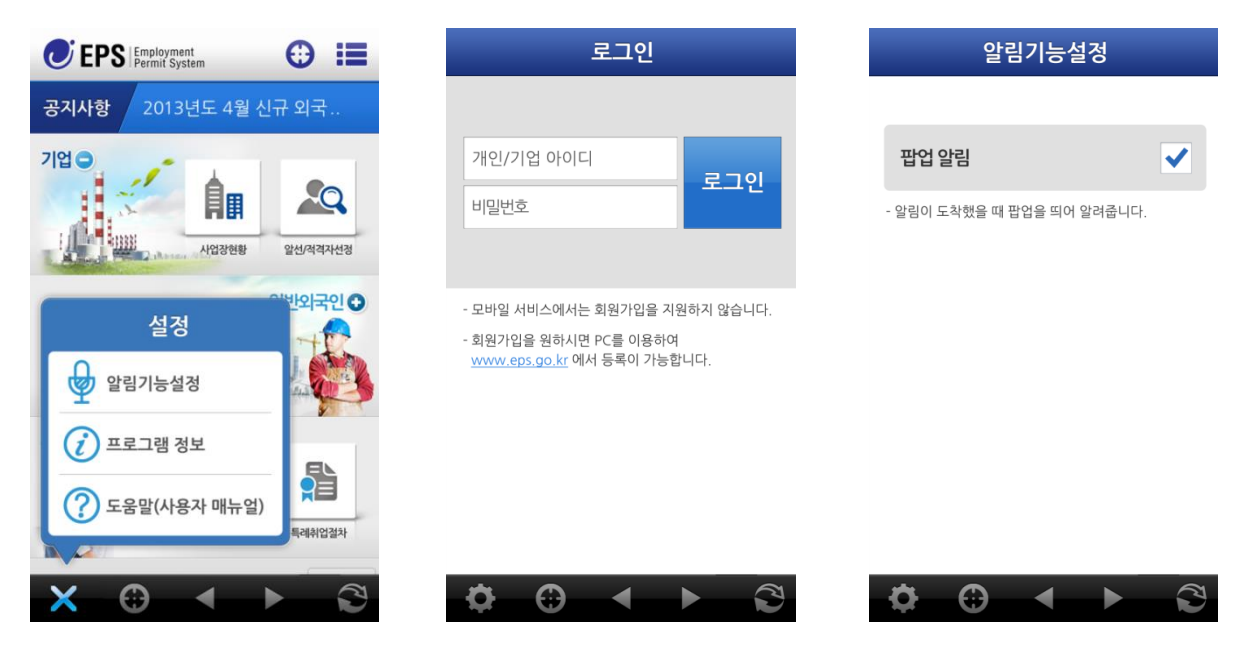

- 알림 팝업 설정에 따라 다양하게 정보를 확인할 수 있습니다.

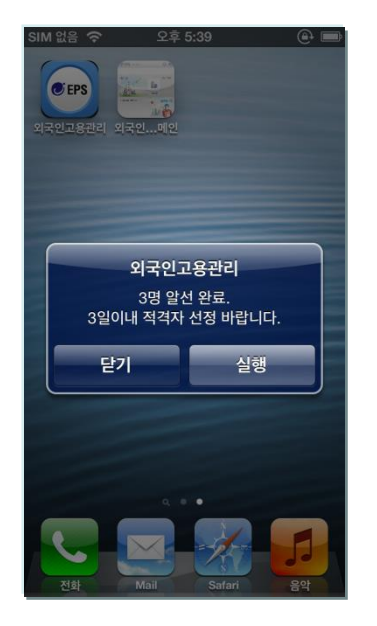

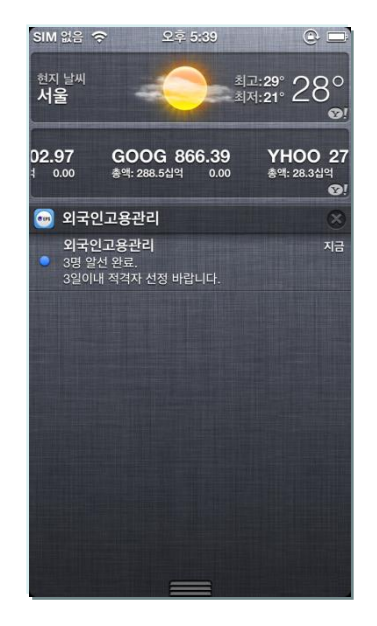

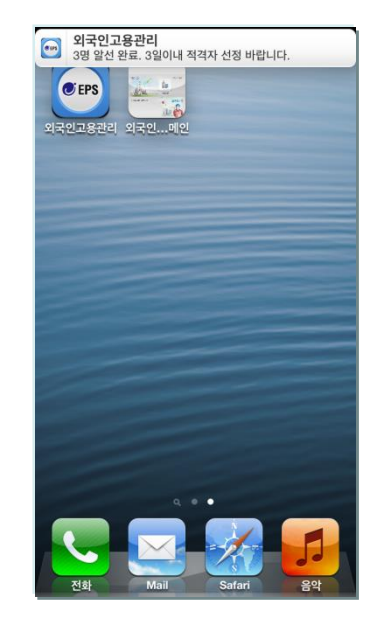

### 10. 외국인고용관리 모바일 서비스 접근방법

## 10-1. iOS/Android/모바일웹

외국인고용관리 모바일 서비스는 어플리케이션을 설치하여 접속하는 방법과 인터넷 브라우저를 통해 접속하실 수 있습니다.

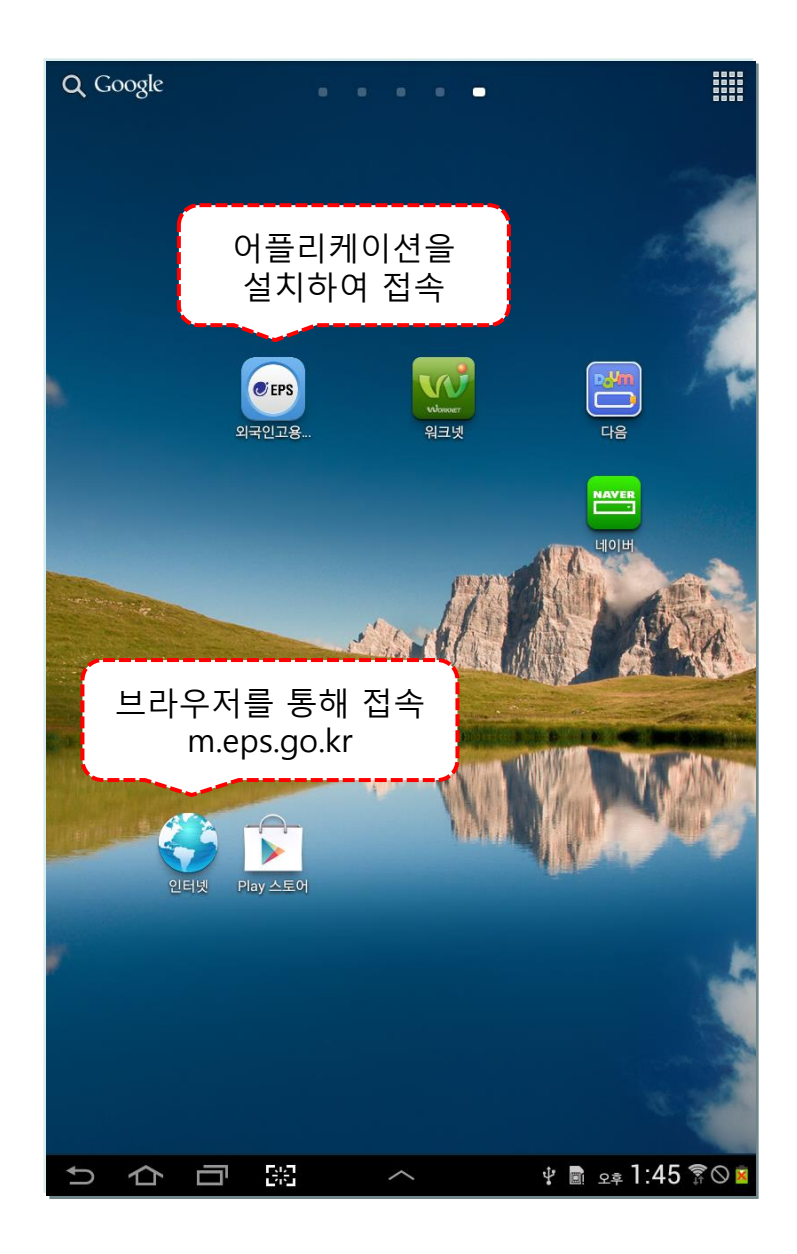

## 11-1. 프로필 등록

사업주 또는 특례외국인이 간단한 프로필과 소개 글을 등록할 수 있습니다. 등록한 프로필은 구인/구직정보 조회 시 활용됩니다.

| 프로필 등록                                                 |                         |  | 프로필 등록               |                                |
|--------------------------------------------------------|-------------------------|--|----------------------|--------------------------------|
| ■ 사업장 선택 :                                             | ×                       |  |                      | 님                              |
| ● 알선 : 0명 ● 연장대상 : 0명 ● 재고용 인원 : 0명                    |                         |  |                      | ॖ 특례구인 사업장 조회하기                |
|                                                        | 🖒 특례자 구직조회하기            |  | • 외국인 전용 프           | 로필 등록 🗸 🗸                      |
| • 기업 전용 프로                                             | 필 등록 🔨                  |  |                      |                                |
|                                                        | li di                   |  |                      |                                |
| - 등록된 정보는 특례 외국인이 구인정보 조회 시 확인 하게 됩니다.                 |                         |  | - 등록된 정보는 사          | 업주가 구직정보 조회 시 확인 하게 됩니다.       |
| <u></u> 초7                                             | 화 등록                    |  | 초기                   | 토록                             |
| ● 사업장정보 공:                                             | 개여부 설정 ^                |  | ● 외국인정보 공            | 개여부 설정 🗸 🗸                     |
| 구인인증번호                                                 |                         |  | 구인인증번호               |                                |
| 유효기간                                                   | 2012-05-10 ~ 2015-05-09 |  | 유효기간                 | 20130807 ~ 20141212            |
| 허가인원                                                   | 4                       |  | 20100H               | -                              |
| 근로 중 인원                                                | 4                       |  | 공개여우                 | <u>- Зл</u>                    |
| 공개여부                                                   | ਤਸ਼ 🔹                   |  | 공개기간 범위              | 1년 🔻                           |
| 공개기간 범위                                                | JEF ▼                   |  | 공개기간                 | 2013-09-01 ~ 2014-09-01        |
| 공개기간                                                   | 2012-05-10 ~ 2012-08-08 |  | - 외국인 정보를 '공<br>제공된다 | ;개'로 선택한 경무, 구인을 원하는 사업주에게 정보가 |
| - 사업장 정보를 '공개'로 선택한 경우, 구직신청중인 특례 외국인에게 정보<br>가 제공됩니다. |                         |  |                      | 등록                             |
|                                                        | 등록                      |  |                      |                                |

# 11-2. 알림기능 설정

사업주/일반외국인/특례외국인이 민원업무 처리 결과를 Push서비스 받을 지에 대한 여부를 설정합니다.

| <b>EPS</b> Employment<br>Permit System                                  | €∷ |
|-------------------------------------------------------------------------|----|
| 알림기능설정                                                                  |    |
|                                                                         |    |
| 알선완료 알림                                                                 |    |
| 민원신청 처리사항 알림                                                            |    |
| 도입진행사항 알림                                                               |    |
| - 알림을 체크하시면 알림이 도착했을 때 팝업창으로 표시됩니다.<br>- 알림 받기를 원하지 않으시면 체크해제를 하시면 됩니다. |    |
| 개인정보처리방침 시이트맵 로그아웃 🛉 맨위로                                                |    |

| iPad ᅙ                                                 | 오전 9:46                | * 87% 📼 |
|--------------------------------------------------------|------------------------|---------|
| <b>EPS</b> Employment<br>Permit System                 |                        | ⊕ ≔     |
|                                                        | 알림기능설정                 |         |
|                                                        |                        |         |
| 민원신청 처리사항 알림                                           |                        |         |
| 사업장변동이력 알림                                             |                        |         |
| 알선 알림                                                  |                        |         |
| 취업교육 알림                                                |                        |         |
| - 알림을 체크하시면 알림이 도착했을 때 팝업<br>- 알림 받기를 원하지 않으시면 체크해제를 히 | 상으로 표시됩니다.<br>사면 됩니다.  |         |
| 개인                                                     | 정보처리방침 사이트맵 로그아웃 🔒 맨위로 | )       |